# Ausbildungsunterlage für die durchgängige Automatisierungslösung Totally Integrated Automation (T I A)

#### MODUL E3

#### Internetanbindung für CP343-1 IT

Diese Unterlage wurde von Siemens A&D SCE (Automatisierungs– und Antriebstechnik, Siemens A&D Cooperates with Education) zu Ausbildungszwecken erstellt. Siemens übernimmt bezüglich des Inhalts keine Gewähr.

Weitergabe sowie Vervielfältigung dieser Unterlage, Verwertung und Mitteilung ihres Inhalts ist innerhalb öffentlicher Aus- und Weiterbildungsstätten gestattet. Ausnahmen bedürfen der schriftlichen Genehmigung durch Siemens A&D SCE (Hr. Knust: E-Mail: michael.knust@hvr.siemens.de). Zuwiderhandlungen verpflichten zu Schadensersatz. Alle Rechte auch der Übersetzung sind vorbehalten, insbesondere für den Fall der Patentierung oder GM-Eintragung.

Autoren: Fachhochschule Köln - Prof. Dr. Frithjof Klasen, Dipl.-Ing. Dirk Gebert

#### SEITE:

| 1. | Vorwort                                                | 4  |
|----|--------------------------------------------------------|----|
| 2. | Hinweise zu eingesetzter Hard- und Software            | 6  |
| 3. | Erstellen der Hardwarekonfiguration für den CP343-1 IT | 7  |
| 4. | Konfiguration des ISDN-Routers                         | 11 |
| 5. | Inbetriebnahme der Internetanbindung                   | 36 |
| 6. | Einsatz eines dynamischen DNS-Servers                  | 39 |
| 7. | Sicherheit des ISDN-Routers                            | 48 |

#### Die folgenden Symbole führen durch dieses Modul:

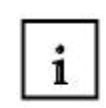

Information

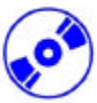

Installation

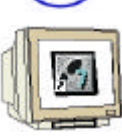

Programmierung

Hinweise

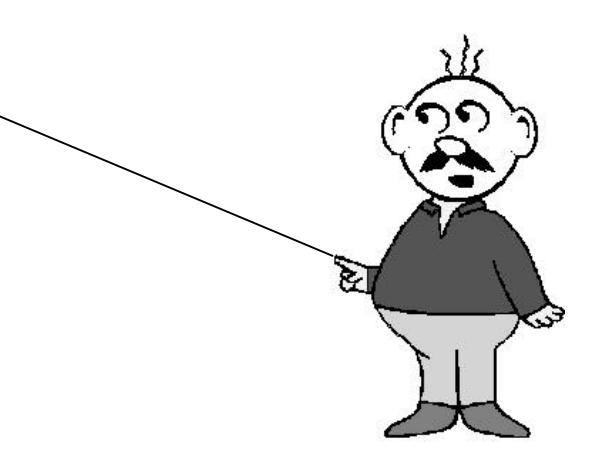

#### 1. VORWORT

Das Modul E3 ist inhaltlich der Lehreinheit ,IT- Kommunikation mit SIMATIC Step7' zugeordnet.

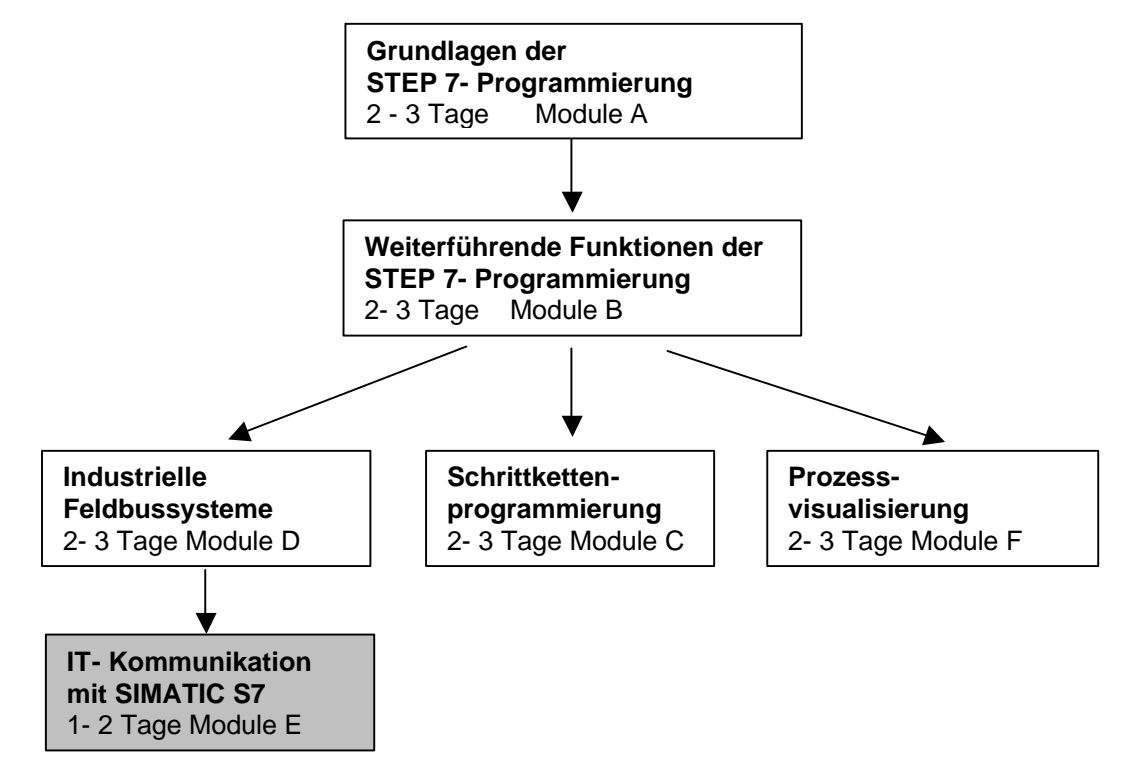

#### Einleitung:

Dieses Modul behandelt die Anbindung von Automatisierungsgeräten an das Internet. Dazu wird eine S7-300-Station mit dem CP343-1 IT über einen ISDN-Router mit dem Internet verbunden. Das Ziel ist es, von einem PC im Internet auf die Prozessdaten zugreifen zu können, die von der CP343-1 IT-Baugruppe bereitgestellt werden.

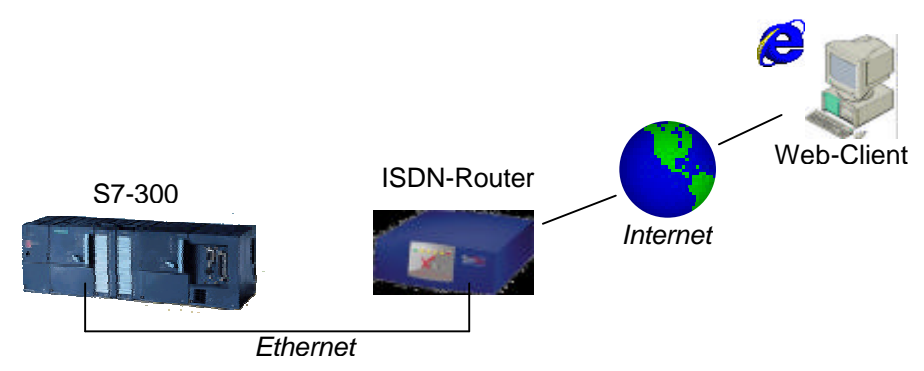

Zunächst wird die Hardwarekonfiguration der IT-CP-Baugruppe für den Fernzugriff vorbereitet. Dazu wird auf die Hardwarekonfiguration aus dem Modul E2 zurückgegriffen und entsprechend erweitert. Anschließend wird der ISDN-Router so konfiguriert, dass eine Einwahl in das Internet vorgenommen werden kann und ein Zugriff auf die CP-Baugruppe möglich ist. Abschließend wird auf die Problematik der dynamischen IP-Adressen sowie Sicherheitsaspekte eingegangen.

|--|

#### Lernziel:

Der Leser soll in diesem Modul, die Möglichkeiten und Techniken der Anbindung von Automatisierungsgeräten an das Internet kennen lernen. Dazu werden die notwendigen Schritte am Beispiel einer ,CP343-1 IT '- Baugruppe sowie einem Bintec ISDN-Router dargestellt.

#### Voraussetzungen:

Für die erfolgreiche Bearbeitung dieses Moduls wird folgendes Wissen vorausgesetzt:

- Kenntnisse in der Handhabung von Windows 98/NT/2000/XP
- Grundlagen der SPS- Programmierung mit STEP 7 (z.B. Modul 3 ,Startup' SPS- Programmierung mit STEP 7)
- Kenntnisse grundlegender Ethernet- und Internet-Technologien (z.B. Anhang V Grundlagen der Netzwerktechnik)
- Kenntnisse der Webfunktionalität der CP343-IT (Modul E2 Webtechnologien des CP343-1 IT)

#### Benötigte Hardware und Software

- 1 PC, Betriebssystem Windows NT (inkl. SP6a) / 2000 (inkl. SP1) / XP Prof. mit
- Minimal: 233MHz und 64MB RAM, freier Plattenspeicher mind. 550 MB
- Optimal: 500MHz und 128MB RAM, freier Plattenspeicher ca. 700 MB
- 2 Software STEP 7 ab v5.1 + SP3 / ab v5.2 für Windows XP
- **3** MPI- Schnittstelle für den PC (z.B. PC- Adapter)
- 4 SPS SIMATIC S7-300 mit CP343-1 IT Beispielkonfiguration:
  - Netzteil: PS 307 5A
  - CPU: CPU 313C
  - CP: CP 343-1 IT
  - Digitale Eingänge / Ausgänge: DI 8x DC24V / DO 8x DC24V / 0,5 A
- 5 Bintec X1200 ISDN-Router (Firmware-Version 6.1)
- 6 Switch / Hub
- 7 ISDN-Anschluss inkl. Internetprovider

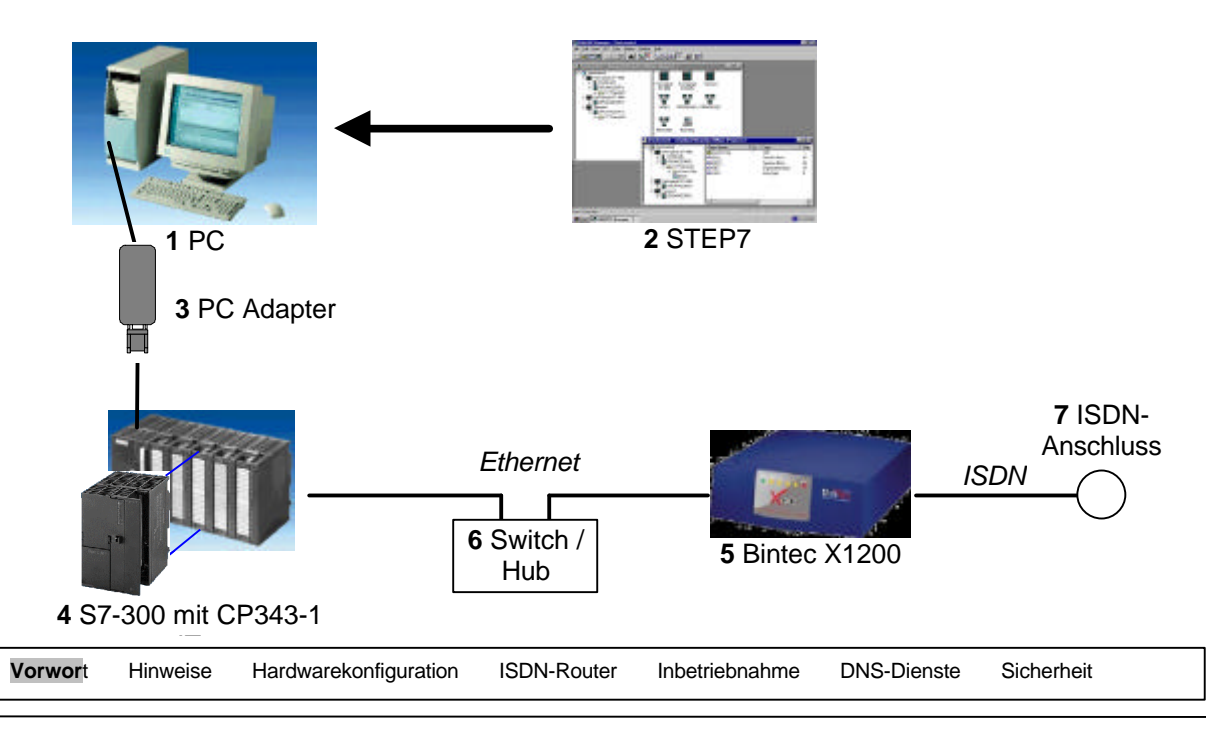

#### 2. HINWEISE ZU EINGESETZTER HARD- UND SOFTWARE

#### 2.1 KOMMUNIKATIONSPROZESSOR CP343-1 IT

Der CP343-1 IT ist eine Kommunikationsbaugruppe der SIMATIC S7-300 für Industrial Ethernet. Der CP343-1 IT verfügt über einen eigenen Webserver. Hierdurch kann z.B. die Visualisierung von Prozessinformationen mit einem einfachen Webbrowser durchgeführt werden.

Kommunikationsmöglichkeiten der S7-300 über einen CP343-1 IT mit:

- Programmiergeräten, Rechnern, Bedien- und Beobachtungsgeräten
- anderen SIMATIC S7-Systemen
- SIMATIC S5-Automatisierungsgeräten
- Einbindung in die Informationstechnik (IT) über E-Mail, Web-Browser und ab Version 2.0 auch per File-Transfer (FTP)

#### 2.2 BINTEC X1200

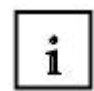

1

Der X1200 von BinTec Communcations ein flexibel einsetzbarer Multiprotokoll-Router. Er dient unter anderem dazu in einem lokalen Ethernet-Netzwerk die Einwahl ins Internet über ISDN oder DSL zu ermöglichen. Ebenso kann er verwendet werden, um Außenstellen eines kleinen Unternehmens mit dem Hauptsitz zu verbinden.

Zu den Funktionen des X1200 zählen unter anderem:

- ISDN-Verbindungen
- Point to Point Protocol oder Ethernet (für ADSL- oder Kabelmodem-Netzwerk)
- Firewall-Funktionalität
- Verschlüsselung über IPSec (Virtual Private Network)
- Activity Monitor
- Kostenmanagement

#### 3. ERSTELLEN DER HARDWAREKONFIGURATION FÜR DEN CP343-1 IT

Die Konfiguration der S7-300 bzw. der CP343-1 IT-Baugruppe unterscheidet sich nur unwesentlich von der des Moduls "Webtechnologien des CP343-1 IT" (E2). Daher wird hier auf das entsprechende Step7-Projekt des Moduls E2 zurückgegriffen und nur die Unterschiede bzw. notwendigen Änderungen beschrieben.

Sollten Sie das Projekt nicht verfügbar haben, so führen Sie zunächst die Arbeitsschritte der Hardwarekonfiguration aus Modul E2 durch und fahren anschließend mit den folgenden Schritten fort.

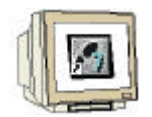

1. Starten Sie zunächst den SIMATIC Manager durch einen Doppelklick auf das Desktop-Symbol. ( $\rightarrow$  SIMATIC Manager)

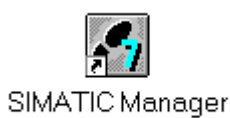

2. Öffnen Sie anschließend das in Modul E2 erstellte Step7-Projekt "CP343\_IT" über den Menüeintrag "Datei" "Öffnen". ( $\rightarrow$  Datei  $\rightarrow$  Öffnen  $\rightarrow$  CP343\_IT  $\rightarrow$  OK)

| fnen                                            |                  | 2 |
|-------------------------------------------------|------------------|---|
| Anwenderprojekte Bibliotheken                   | Beispielprojekte |   |
| Name Ablagepfad<br>CP343_IT C:\SIEMENS\Step7\S  | i7proj\Cp343_it  |   |
|                                                 |                  |   |
| 1                                               |                  |   |
| Markiert<br>Anwenderprojekte 1<br>Bibliotheken: | Durchauch        |   |

| Vorwort Hinweise Hardwarekonfiguration ISDN-Router Inbetriebnahme DNS-Dienste Sicherheit | , | Vorwort Hir | inweise Hardw | warekonfiguration | ISDN-Router | Inbetriebnahme | DNS-Dienste | Sicherheit |  |
|------------------------------------------------------------------------------------------|---|-------------|---------------|-------------------|-------------|----------------|-------------|------------|--|
|------------------------------------------------------------------------------------------|---|-------------|---------------|-------------------|-------------|----------------|-------------|------------|--|

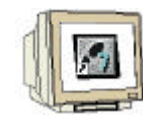

3. Öffnen Sie die Hardwarekonfiguration durch einen Doppelklick auf das Symbol "Hardware" (→Hardware)

| SIMATIC Manager - [CP343_I            | T C:\SIEMENS\Step7\S7proj\Cp343_it]                                     | _ 🗆 🗡 |
|---------------------------------------|-------------------------------------------------------------------------|-------|
| 🛃 Datei Bearbeiten Einfügen 🤉         | ielsystem <u>A</u> nsicht E <u>x</u> tras <u>F</u> enster <u>H</u> ilfe | _ 8 × |
|                                       | 💼 😨 🚘 🕒 🔚 🎫 🏢 🔁 🛛 < Kein Filter >                                       | •     |
|                                       | THardware CPU 313C HECP 343-1 IT                                        |       |
| Drücken Sie F1, um Hilfe zu erhalten. |                                                                         |       |

4. Öffnen Sie nun den Eigenschaften-Dialog der CP343-1 IT-Baugruppe durch einen Doppelklick auf das entsprechende Symbol im Rack. (→CP343-1 IT)

| HW Konfig - [SIMATIC 300(1) (Konfigu                                                                                                    | ıration) CP343_IT]                                 |          |     |        |        |           |                                                                                                    |
|----------------------------------------------------------------------------------------------------|----------------------------------------------------|----------|-----|--------|--------|-----------|----------------------------------------------------------------------------------------------------|
| DI Station Bearbeiten Einfügen Zielsyste                                                                                                    | em <u>A</u> nsicht E <u>x</u> tras <u>F</u> enster | Hilfe    |     |        |        |           | _ B ×                                                                                                    |
|                                                                                                    | alal 🗖 🖪 😣 🖌                                       | 9        |     |        |        |           |                                                                                                    |
|                                                                                                    |                                                    | <u>.</u> |     |        |        |           |                                                                                                    |
| OUR           1         PS 307 5A           2         CPU 313C           2.3         D224D016           2.3         A/65/A02           2.4         Z8hisn           3         1           4         D18/D08x24V/0.5A           5         CP 343-11T           6         7           8 |                                                    |          |     |        |        |           | Profit Standard<br>Profit Standard<br>ProFibUS-DP<br>ProFibUS-PA<br>SIMATIC 300<br>SIMATIC 400<br>SIMATIC PC Based Control 300/400<br>SIMATIC PC Station |
| <[ ]                                                                                                    |                                                    |          |     |        |        | ÞĒ        | 4                                                                                                    |
| (0) UR                                                                                                    |                                                    |          |     |        |        |           |                                                                                                    |
| Steckplatz Baugruppe                                                                                                    | Bestellnummer                                      | Firmware | MPI | E-Adre | A-Adre | Kommentar |                                                                                                    |
| 1 PS 307 5A                                                                                                    | 6ES7 307-1EA00-0AA0                                |          |     |        |        |           |                                                                                                    |
| 2 CPU 313C                                                                                                    | 6ES7 313-5BE00-0AB0                                | V1.0     | 2   |        |        |           |                                                                                                    |
| 2.2 JI DI24/D016                                                                                                    |                                                    |          |     | 124126 | 124125 |           |                                                                                                    |
| 2.3 1 A/5/A02                                                                                                    |                                                    |          |     | 752761 | 752755 |           |                                                                                                    |
| 2.4 Zählen                                                                                                    |                                                    |          |     | 768783 | 768783 |           |                                                                                                    |
| 3                                                                                                    |                                                    |          |     |        |        |           |                                                                                                    |
| 4 DI8/D08x24V/0.5A                                                                                                    | 6ES7 323-1BH00-0AA0                                |          |     | 0      | 0      |           |                                                                                                    |
| 5 5 CP 343-1 IT                                                                                                    | 6GK7 343-1GX11-0XE0                                | V2.0     | 3   | 272287 | 272287 |           | <b>x</b>                                                                                                    |
|                                                                                                    |                                                    |          |     |        |        | <b>_</b>  | PROFIBUS-DP-Slaves der SIMATIC S7,<br>M7 und C7 (dezentraler Aufbau)                                                                                     |
| )<br>Drücken Sie F1, um Hilfe zu erhalten.                                                                                                    |                                                    |          |     |        |        |           |                                                                                                    |

ISDN-Router Inbe

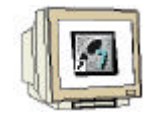

5. Wechseln Sie hier zum Eigenschaften-Dialog der Ethernet-Schnittstelle durch Betätigen des Buttons "Eigenschaften…" ( $\rightarrow$  Eigenschaften)

| Eigenschaften - CP 🕄                           | 343-1 IT - (R                                                                           | 0/55)                                                         |                             |                  |                      | × |
|------------------------------------------------|-----------------------------------------------------------------------------------------|---------------------------------------------------------------|-----------------------------|------------------|----------------------|---|
| Symbole<br>Allgemein                           | DNS Adressen                                                                            | Parameter  <br>  Optionen                                     | Diagnose<br>Uhrzeitsynchror | Adre:            | ssierung<br>Benutzer |   |
| Kurzbezeichnung:                               | ISO und TCP/IP mit<br>Iange Daten, UDP,<br>BG-Tausch ohne PG<br>AC-Adresse, Initialisie | SEND-RECEIV<br>TCP, ISO,<br>à, mit Web-Serv<br>erung über LAN | /E- und 🔺<br>ver und        |                  |                      |   |
| Bestell-Nr. / Firmwar                          | re 6GK7 3                                                                               | 43-1G×11-0×E0 / V2                                            | .0                          |                  |                      |   |
| <u>N</u> ame:                                  | CP 343                                                                                  | 11 IT                                                         |                             |                  |                      |   |
| Schnittstelle<br>Typ:<br>Adresse:<br>Vernetzt: | Ethernet<br>192.168.0.10<br>Ja                                                          | )<br>Eigenschaften                                            | Rückwanda<br>MPI-Adress     | nschluß<br>;e: 3 | T                    |   |
|                                                |                                                                                         |                                                               |                             |                  | ×<br>•               |   |
| ОК                                             |                                                                                         |                                                               |                             | Abbrechen        | Hilfe                |   |

6. Wählen Sie hier die Option "Router verwenden" und tragen die IP-Adresse des ISDN-Routers "192.168.0.1" ein Bestätigen Sie die Angaben abschließend mit OK ( $\rightarrow$ Router verwenden  $\rightarrow$  192.168.0  $\rightarrow$  OK)

| Eigenschaften - Ethernet Schnittstelle CP 343                     | 3-1 IT (R0/55)                                                                                                 |
|-------------------------------------------------------------------|----------------------------------------------------------------------------------------------------|
| Allgemein Parameter                                               |                                                                                                    |
| MAC-Adresse einstellen / ISO-Protokoll verwe                      | nden                                                                                                    |
| MAC- <u>A</u> dresse:                                             |                                                                                                    |
| IP-Adresse: 192.168.0.100<br>Subnetz <u>m</u> aske: 255.255.255.0 | Netzübergang<br>C <u>K</u> einen Router verwenden<br>Router <u>v</u> erwenden<br>Ad <u>r</u> esse: 192.168.0.1 |
| Subnetz:                                                          |                                                                                                    |
| Ethernet(1)                                                       | <u>N</u> eu                                                                                                    |
|                                                                   | <u>E</u> igenschaften                                                                                          |
|                                                                   | Löschen                                                                                                    |
|                                                                   |                                                                                                    |
| ОК                                                                | Abbrechen Hilfe                                                                                                |

| Vorwort | Hinweise | Hardwarekonfiguration | ISDN-Router | Inbetriebnahme | DNS-Dienste | Sicherheit |  |
|---------|----------|-----------------------|-------------|----------------|-------------|------------|--|
|         |          |                       |             |                |             |            |  |

- 7. Beenden Sie den Eigenschaften-Dialog der CP343-1 IT-Baugruppe ebenfalls mit OK. (→OK)

| igenschaften - C                                                                                                    | P 343-1                                          | l IT - (RO/ | ʻ <b>5</b> 5)        |                                                |                                                                            |                                                     |                       |
|----------------------------------------------------------------------------------------------------|--------------------------------------------------|-------------|----------------------|------------------------------------------------|----------------------------------------------------------------------------|-----------------------------------------------------|-----------------------|
| Symbole<br>Allgemein                                                                                                    |                                                  | DNS P       | arameter<br>Optionen |                                                | )iagnose<br>Ibrzeitsunchronis                                              | Adr                                                 | essierung<br>Beputzer |
| Allgemein Adressen Optionen<br>Kurzbezeichnung: CP 343-1 IT<br>S7 CP für Industrial Ethernet IS0<br>FETCH-WRITE-Schnittstelle, lar<br>S7-Kommunikation, Routing, B6<br>E-Mail, 10/100 Mbit, feste MAC |                                                  |             |                      | et ISO ui<br>Ile, Iange<br>Ig, BG-Ta<br>MAC-Ad | nd TCP/IP mit S<br>Daten, UDP, T<br>ausch ohne PG,<br>resse, Initialisieru | END-RECEI<br>CP, ISO,<br>mit Web-Se<br>ung über LAI | VE- und               |
| Bestell-Nr./ Firmv                                                                                                    | Bestell-Nr./ Firmware 6GK7 343-1GX11-0XE0 / V2.0 |             |                      |                                                |                                                                            |                                                     |                       |
| Schnittstelle —<br>Typ:<br>Adresse:<br>Vernetzt:                                                                                                    | Ether<br>192.1<br>Ja                             | met         | Eigenschafter        | <u>)</u>                                       | – Rückwandan<br><u>M</u> PI-Adresse                                        | schluß<br>: 3                                       | •                     |
| Kommentar:                                                                                                    |                                                  |             |                      |                                                |                                                                            |                                                     | A<br>V                |
| ОК                                                                                                    |                                                  |             |                      |                                                | A                                                                          | bbrechen                                            | Hilfe                 |

8. Die Hardwarekonfiguration wird nun durch jeweils einen Klick auf ,  $\square$  ' und ,  $\square$  ' zuerst gespeichert, neu übersetzt und dann in die SPS geladen. Dabei sollte der Schlüsselschalter an der CPU auf Stop stehen ! ( $\rightarrow$   $\square \rightarrow$   $\square$ )

9. Beenden Sie die Hardwarekonfiguration und kehren zum Simatic Manager zurück ( $\Rightarrow$ Station  $\Rightarrow$  Beenden)

Damit sind bereits die erforderlichen Änderungen, an dem in Modul E2 erstellten Projekte, abgeschlossen.

#### 4. KONFIGURATION DES ISDN-ROUTERS

Der ISDN-Router stellt einen wesentlichen Bestandteil der Internet-Anbindung dar. Über diesen wird die CP343-1 IT-Baugruppe mit dem Internet verbunden. Weiterhin sorgt der ISDN-Router dafür, dass eingehende Anfragen an die CP-Baugruppe weitergeleitet werden.

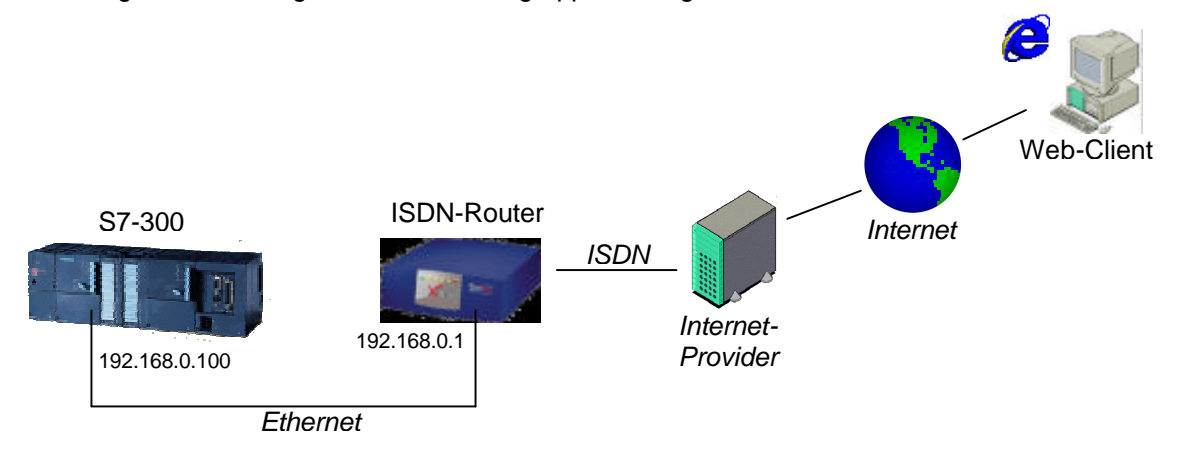

#### 4.1 VERBINDUNG ZUM ISDN-ROUTER

Um den ISDN-Router einrichten zu können, ist zunächst eine serielle Verbindung zwischen dem Router und einem PC erforderlich, über den die Konfiguration erfolgen soll. Diese Verbindung wird in den folgenden Schritten dargestellt.

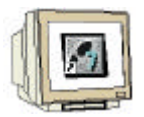

Verbinden Sie zuerst den ISDN-Router und den PC mit dem mitgelieferten RS232-Kabel.
 Schalten Sie anschließend den ISDN-Router über den Schalter an der Rückwand des Gerätes ein

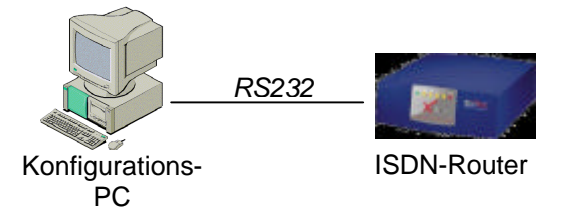

2. Starten Sie das Terminalprogramm "Hyperterminal", das Sie im Start-Menü unter "Programme  $\rightarrow$  Zubehör  $\rightarrow$ .Kommunikation" finden ( $\rightarrow$ Start  $\rightarrow$  Programme  $\rightarrow$  Zubehör  $\rightarrow$  Kommunikation  $\rightarrow$ Hyperterminal)

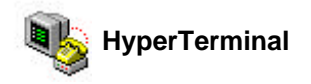

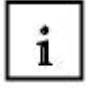

Das Programm "Hyperterminal" gehört zum Lieferumfang von MS-Windows NT und 2000. Sollte es sich nicht im Start-Menü finden lassen, muss es gegebenenfalls von der Installations-CD nachinstalliert werden.

| Vorwort Hinweise Hardwarekonfiguration ISDN-Router Inbetriebnahme DNS-Dienste | Vorwort Hinweise | , | Vorwort Hinweise | Hardwarekonfiguration | ISDN-Router | Inbetriebnahme | DNS-Dienste | Sicherheit |
|-------------------------------------------------------------------------------|------------------|---|------------------|-----------------------|-------------|----------------|-------------|------------|
|-------------------------------------------------------------------------------|------------------|---|------------------|-----------------------|-------------|----------------|-------------|------------|

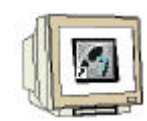

3. Einen möglicherweise zu Beginn erscheinenden Dialog zu Standortinformationen können Sie beenden, da diese Daten für die Konfiguration nicht von Bedeutung sind.

Geben Sie in dem Dialog als neue Verbindung den Namen "brick\_1" an und bestätigen dieses durch OK. ( $\rightarrow$ brick\_1  $\rightarrow$  OK)

| Neue Verbindung - HyperTerr     | nal                                                                                                    |                                       |             | _ 🗆 🗙 |
|---------------------------------|----------------------------------------------------------------------------------------------------|---------------------------------------|-------------|-------|
| Datei Bearbeiten Ansicht Anrufe | Übertragung ?                                                                                                    |                                       |             |       |
| 02 88 8                         |                                                                                                    |                                       |             |       |
|                                 | Beschreibung der Verbindun<br>Weue Verbindung<br>Geben Sie den Namen für die n<br>Sie ihr ein Symbol zu:<br>Name:<br>[brick_1]<br>Symbol:<br>I | 2 ×<br>sue Verbindung ein, und weisen |             |       |
| Offline                         | Autom, Erkenn, Autom, Erkenn, RF GF                                                                                                    | OSS NF Aufzeichnen                    | Druckerecho | 11.   |

4. Hier geben Sie an, an welcher COM-Schnittstelle Sie den ISDN-Router angeschlossen haben und fahren mit OK weiter fort.( $\rightarrow$  COM-Schnittstelle  $\rightarrow$  OK)

| Verbinden mit         | <u>?</u> ×                            |
|-----------------------|---------------------------------------|
| Strick_1              |                                       |
| Geben Sie die Ru      | fnummer ein, die gewählt werden soll: |
| Land/Region:          | Deutschland (49)                      |
| <u>O</u> rtskennzahl: | 2261                                  |
| <u>R</u> ufnummer:    |                                       |
| ⊻erbinden über:       | COM1                                  |
|                       | OK Abbrechen                          |

| Vorwort Hinweise Hardwarekonfiguration ISDN-Router Inbetriebnahme DNS-Dienste Sicherheit |  |
|------------------------------------------------------------------------------------------|--|
|------------------------------------------------------------------------------------------|--|

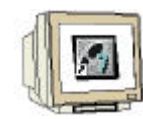

5. Tragen Sie in diesem Dialog die entsprechenden Verbindungsparameter wie nachfolgend dargestellt ein und bestätigen diese mit OK ( "9600"  $\rightarrow$  8  $\rightarrow$  Keine  $\rightarrow$  1  $\rightarrow$  "Xon/Xoff  $\rightarrow$  OK)

| Eigenschaften von COM             | 1 ? ×                  |  |  |  |  |  |
|-----------------------------------|------------------------|--|--|--|--|--|
| Anschlusseinstellungen            |                        |  |  |  |  |  |
|                                   |                        |  |  |  |  |  |
| B <u>i</u> ts pro Sekunde:        | 9600 💌                 |  |  |  |  |  |
| <u>D</u> atenbits:                | 8                      |  |  |  |  |  |
| <u>P</u> arität:                  | Keine                  |  |  |  |  |  |
| Stoppbits:                        | 1                      |  |  |  |  |  |
| <u>F</u> lusssteuerung:           | Xon / Xoff             |  |  |  |  |  |
| <u>S</u> tandard wiederherstellen |                        |  |  |  |  |  |
| 0                                 | K Abbrechen Übernehmen |  |  |  |  |  |

Nun haben Sie eine neue Verbindung erstellt, an der jedoch noch ein Parameter angepasst werden muss. Öffnen Sie dazu den Eigenschaften-Dialog über "Datei" und "Eigenschaften"
 (→ Datei → Eigenschaften)

| 🏶 brick_1 - HyperTerminal          |                                                                                                    | _O× |
|------------------------------------|----------------------------------------------------------------------------------------------------|-----|
| Datei Bearbeiten Ansicht An        | irufen Übertragung ?                                                                                                    |     |
| Neue Verbindung<br>Öffnen          | 2 State 1 State 1 Stat |     |
| Speichern                          |                                                                                                    |     |
| Speichern unter                    |                                                                                                    |     |
| Seite einrichten                   |                                                                                                    |     |
| Drucken                            | _                                                                                                    |     |
| Eigenschaften                      |                                                                                                    |     |
| Beenden Alt+F4                     |                                                                                                    |     |
|                                    | -                                                                                                    |     |
|                                    |                                                                                                    |     |
|                                    |                                                                                                    |     |
|                                    |                                                                                                    |     |
|                                    |                                                                                                    |     |
|                                    |                                                                                                    |     |
|                                    |                                                                                                    |     |
|                                    |                                                                                                    |     |
|                                    |                                                                                                    | J_  |
| Zeigt die Eigenschaften der aktuel | len Sitzung an.                                                                                                    |     |

| Vorwort | Hinweise | Hardwarekonfiguration | ISDN-Router | Inbetriebnahme | DNS-Dienste | Sicherheit |  |
|---------|----------|-----------------------|-------------|----------------|-------------|------------|--|
|---------|----------|-----------------------|-------------|----------------|-------------|------------|--|

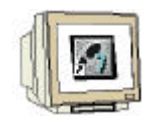

7. Stellen Sie hier die Emulation auf "ANSIW" um und bestätigen dies mit OK.

 $(\rightarrow$  Emulation "ANSIW"  $\rightarrow$  OK)

| Eigenschaften von brick_1                           |
|-----------------------------------------------------|
| Verbinden mit Einstellungen                         |
| Belegung der Funktions-, Pfeil- und Strg-Tasten für |
| ● Ierminal C Windows                                |
| Rücktaste sendet                                    |
|                                                     |
| E <u>m</u> ulation:                                 |
| ANSIW Terminalkonfiguration                         |
| Tel <u>n</u> etterminalkennung: VT100               |
| Zeilen im Bildlaufpuffer: 500                       |
| Akustisches Signal beim Verbinden oder Trennen      |
| Ü <u>b</u> ersetzung der Eingangsdaten              |
| AS <u>C</u> II-Konfiguration                        |
| OK Abbrechen                                        |

8. Jetzt ist die Verbindung fertig parametriert und Sie sollten auf die Konsole des ISDN-Routers zugreifen können. Wenn Sie noch keine Login-Meldung im Terminalfester sehen, drücken Sie die Enter-Taste (→ Enter )

9. An der daraufhin erscheinenden Login-Maske geben Sie als Benutzername "admin" und als Passwort "bintec" ein. ( $\rightarrow$  "Admin"  $\rightarrow$  Enter  $\rightarrow$  "bintec"  $\rightarrow$  Enter)

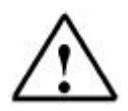

Das Passwort "bintec" ist das Standard-Passwort, mit dem der ISDN-Router ausgeliefert wird. Sollten Sie das Passwort bereits geändert haben, geben Sie hier Ihr aktuelles Passwort ein.

| Datei Bearbeiten Ansicht Agrufen Übertragung 2                          | brick_1 - HyperTerminal                                           |                      |            |          |                |             |
|-------------------------------------------------------------------------|-------------------------------------------------------------------|----------------------|------------|----------|----------------|-------------|
| Login: admin<br>Password: _                                             | <u>D</u> atei <u>B</u> earbeiten <u>A</u> nsicht A <u>n</u> rufen | Üb <u>e</u> rtragung | 2          |          |                |             |
| Login: admin<br>Password: _                                             | 0 🗃 🚳 🔏 🖷 🖌                                                       |                      |            |          |                |             |
| ↓                                                                       | Login: admin<br>Password: _                                       |                      |            |          |                |             |
| Verbunden 00:20:47 ANSIW 9600 8-N-1 RF GROSS NF Aufzeichnen Druckerecho | erbunden 00:20:47                                                 | ANSIW                | 9600 8-N-1 | RF GROSS | NF Aufzeichnen | Druckerecho |

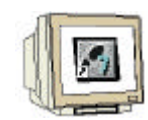

10. Nachdem Sie sich erfolgreich angemeldet haben, befinden Sie sich auf der Management-Konsole des ISDN-Routers (SMTP-Konsole), wo sie bestimmte Kommandos ausführen können. Starten Sie zuerst das Setup-Programm durch Eingabe von "setup" und drücken der Enter-Taste ( $\rightarrow$  setup  $\rightarrow$  Enter)

| 🏶 brick_1 - HyperTerminal                                        |                         |            |    |       | U. |             |             |      |
|------------------------------------------------------------------|-------------------------|------------|----|-------|----|-------------|-------------|------|
| <u>D</u> atei <u>B</u> earbeiten <u>A</u> nsicht A <u>n</u> rufe | en Üb <u>e</u> rtragung | 2          |    |       |    |             |             |      |
| D 🖻 👩 🗿 😁 😁                                                      |                         |            |    |       |    |             |             |      |
| Login: admin<br>Password:                                        |                         |            |    |       |    |             |             |      |
| bintec:> setup                                                   |                         |            |    |       |    |             |             |      |
|                                                                  |                         |            |    |       |    |             |             |      |
|                                                                  |                         |            |    |       |    |             |             |      |
|                                                                  |                         |            |    |       |    |             |             |      |
|                                                                  |                         |            |    |       |    |             |             |      |
|                                                                  |                         |            |    |       |    |             |             |      |
|                                                                  |                         |            |    |       | -  |             |             | ╝╛   |
| Verbunden 00:00:33                                               | ANSIW                   | 9600 8-N-1 | RF | GROSS | NF | Aufzeichnen | Druckerecho | - // |

11. In dem Setup-Programm sehen Sie verschiedene Untermenüs für unterschiedliche Einstellmöglichkeiten, die Sie über die Cursor-Tasten ① und □ auswählen können. Um in das entsprechende Untermenü zu wechseln betätigen Sie die Enter-Taste.

| X1200 Setup Tool                                                         | BinTec Communications AG<br>bintec |
|--------------------------------------------------------------------------|------------------------------------|
|                                                                          |                                    |
| <u>Licenses</u> System                                                   |                                    |
| LAN : CM-100BT, Fast Ethernet                                            |                                    |
| WAN : CM-1BRI, ISDN SO                                                   |                                    |
| xDSL : CM-10ET, Ethernet                                                 |                                    |
| WAN Partner<br>IP PPP X.25 CREDITS CAPI QoS VoIP                         |                                    |
| Configuration Management<br>Monitoring and Debugging<br>Exit             |                                    |
| Press <ctrl-n>, <ctrl-p> to scroll through menu items,</ctrl-p></ctrl-n> | <return> to enter</return>         |

| Vorv | vort Hinweise | e Hardwarekonfiguration | <b>ISDN-Router</b> | Inbetriebnahme | DNS-Dienste | Sicherheit |  |
|------|---------------|-------------------------|--------------------|----------------|-------------|------------|--|
|      |               |                         |                    |                |             |            |  |

#### 4.2 SYSTEMKONFIGURATION

Zu Beginn der Konfiguration werden zunächst allgemeine Parameter, wie Passwörter des ISDN-Routers eingestellt.

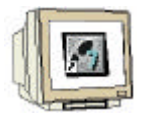

1. Wechseln Sie in das Untermenü "System", indem Sie die Markierung mit den Cursor-Tasten auf System bewegen. Drücken Sie anschließend die Enter-Taste. ( $\rightarrow$  System  $\rightarrow$  Enter)

| X1200 Setup Tool                                                         | BinTec Communications AG<br>bintec |
|--------------------------------------------------------------------------|------------------------------------|
|                                                                          |                                    |
| Licenses System                                                          |                                    |
| LAN : CM-100BT, Fast Ethernet                                            |                                    |
| WAN : CM-1BRI, ISDN SO                                                   |                                    |
| xDSL : CM-10BT, Ethernet                                                 |                                    |
| WAN Partner<br>IP PPP X.25 CREDITS CAPI QoS VoIP                         |                                    |
| Configuration Management<br>Monitoring and Debugging<br>Exit             |                                    |
| Press <ctrl-n>, <ctrl-p> to scroll through menu items,</ctrl-p></ctrl-n> | <return> to enter</return>         |

 Markieren Sie das Untermenü "Password settings>" und wechseln mit Enter hinein (→ Password settings > → Enter)

| X1200 Setup Tool                                                                                                    | BinTec Communications AG |
|----------------------------------------------------------------------------------------------------|--------------------------|
| [SYSTEM]: Change System Parameters                                                                                           | bintec                   |
| System Name                                                                                                    | bintec                   |
| Local PPP ID (default)                                                                                                    | bintec                   |
| Location                                                                                                    | European Union           |
| Contact                                                                                                    | Bintec                   |
| Syslog output on serial console                                                                                              | no                       |
| Message level for the syslog table                                                                                           | info                     |
| Maximum Number of Syslog Entries                                                                                             | 20                       |
| External Activity Monitor ><br>External System Logging ><br>Keepalive Monitoring ><br>Password settings ><br>Time and Date > |                          |
| SAVE                                                                                                    | CANCEL                   |
|                                                                                                    |                          |

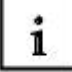

Die weiteren Optionen des System-Menüs beziehen sich auf Daten zu Identifikation des ISDN-Routers sowie verschiedene Möglichkeiten zur Überwachung und Protokollierung der ISDN-Verbindungsaktivitäten.

| Vorwort | Hinweise | Hardwarekonfiguration | ISDN-Router |
|---------|----------|-----------------------|-------------|
|         |          |                       |             |

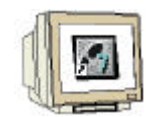

3. Tragen Sie für die Benutzernamen "admin", "read, "write" und "HTTP Server" jeweils ein Passwort ein. Achten Sie darauf, dass die jeweiligen Passwörter zweifach eingegeben werden müssen, um eventuelle Schreibfehler zu verhindern.

Speichern Sie diese Daten anschließend, indem Sie die Markierung auf "SAVE" bewegen und mit Enter bestätigen. ( $\rightarrow$  admin Login Password  $\rightarrow$  read Login Password  $\rightarrow$  write Login Password  $\rightarrow$  HTTP-Server Password  $\rightarrow$  Save  $\rightarrow$  Enter)

Wenn Sie den einzelnen Benutzernamen keine unterschiedlichen Personen zuordnen möchten, können Sie auch für jeden Benutzernamen das selbe Passwort vergeben.

| X1200 Setup Tool<br>[SYSTEM][PASSWORDS]: Change System Passwords                                                                                              | BinTec Communications AG<br>bintec |
|----------------------------------------------------------------------------------------------------|------------------------------------|
| admin Login Password/SNMP Community ***********                                                                                                    |                                    |
| read Login Password/SNMP Community ***********<br>write Login Password/SNMP Community **********<br>HTTP Server Password ************************************ |                                    |
| SAVE                                                                                                    | CANCEL                             |
|                                                                                                    |                                    |

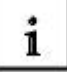

Für den Bintec X1200 ISDN-Router sind vier verschiedene Benutzer mit unterschiedlichen Rechten festgelegt. Im Auslieferungszustand sind diese mit Standardpasswörtern belegt und sollten daher aus Sicherheitsgründen schnellstmöglichst geändert werden.

| Benutzername | Befugnisse                                                    |
|--------------|---------------------------------------------------------------|
| admin        | Systemvariablen lesen und ändern                              |
|              | Konfigurationen speichern                                     |
|              | Setup-Tool benutzen                                           |
| write        | Systemvariablen lesen und ändern                              |
|              | (Änderungen gehen beim Ausschalten des ISDN-Routers verloren) |
| read         | Systemvariablen lesen                                         |
| http         | HTTP-Statusseite des ISDN-Routers aufrufen                    |
|              | Systemvariablen lesen                                         |
|              | Einloggen auf der Konsole ist nicht möglich                   |

| /orwort Hin |
|-------------|
| /orwort Hir |

weise Hardwarekonfiguration

tion ISDN-Router

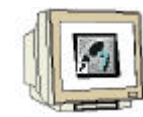

4. Die notwendigen System-Einstellungen sind damit abgeschlossen und können nun gespeichert werden. Wechseln Sie dazu die Markierung auf "SAVE" und drücken Enter. ( $\rightarrow$  SAVE  $\rightarrow$  Enter)

| X1200 Setup Tool                                                                                                    | BinTec Communications AG |
|----------------------------------------------------------------------------------------------------|--------------------------|
| [SYSTEM]: Change System Parameters                                                                                           | bintec                   |
| System Name                                                                                                    | bintec                   |
| Local PPP ID (default)                                                                                                    | bintec                   |
| Location                                                                                                    | European Union           |
| Contact                                                                                                    | Bintec                   |
| Syslog output on serial console                                                                                              | no                       |
| Message level for the syslog table                                                                                           | info                     |
| Maximum Number of Syslog Entries                                                                                             | 20                       |
| External Activity Monitor ><br>External System Logging ><br>Keepalive Monitoring ><br>Password settings ><br>Time and Date > |                          |
| SAVE                                                                                                    | CANCEL                   |
|                                                                                                    | -                        |

Vorwort Hinweise

Hardwarekonfiguration

ISDN-Router Inbetriebnahme

ahme DNS-Dienste

#### 4.3 KONFIGURATION DES ETHERNET-ANSCHLUSSES (LAN)

Als nächster Schritt wird jetzt der lokale Ethernet-Anschluss (LAN) konfiguriert. Dazu gehören im wesentlichen die Netzwerkparameter wie IP-Adresse oder Subnetzmaske.

| 1  |       |
|----|-------|
| 11 | K.    |
| 4  | 2 COL |
| an |       |

1. Wechseln Sie in das LAN-Menü, indem Sie "CM-100BT, Fast Ethernet" markieren und dieses mit Enter bestätigen ( $\rightarrow$  CM-100BT,Fast Ethernet  $\rightarrow$  Enter)

| X1200 Setup Tool                                             |                                  | BinTec Communications AG<br>bintec |
|--------------------------------------------------------------|----------------------------------|------------------------------------|
| Licenses                                                     | System                           |                                    |
| LAN : CM-100BT,                                              | Fast Ethernet                    |                                    |
| WAN : CM-1BRI, I                                             | SDN SO                           |                                    |
| xDSL : CM-10BT, E                                            | Cthernet                         |                                    |
| WAN Partner<br>IP PPP X.25 CREDITS                           | CAPI QoS VoIP                    |                                    |
| Configuration Management<br>Monitoring and Debugging<br>Exit |                                  |                                    |
| Press (Ctrl-n), (Ctrl-                                       | p> to scroll through menu items. | , <return> to enter</return>       |

2. Wählen Sie hier unter "IP-Configuration" die Option "Manual" und tragen die nachfolgenden Daten ein:

- local IP-Number192.168.0.1(interne IP-Adresse des ISDN-Routers)- local Netmask255.255.255.0(Subnetzmaske des internen Netzes)Wechseln Sie anschließend auf "SAVE" und drücken Enter um die Eingaben abzuspeichern.(→ Manual → 192.168.0.1→ 255.255.255.0 → SAVE → Enter)

| X1200 Setup Tool<br>[LAN]: Configure LAN Interface                                                                      |                                        | BinTec Communications AG<br>bintec |
|----------------------------------------------------------------------------------------------------|----------------------------------------|------------------------------------|
| IP-Configuration<br>local IP-Number<br>local Netmask<br>Second Local IP-Number<br>Second Local Netmask<br>Encansulation | Manual<br>192.168.0.1<br>255.255.255.0 |                                    |
| Mode                                                                                                    | Auto                                   |                                    |
| Bridging                                                                                                    | disabled                               |                                    |
| Advanced Settings >                                                                                                    |                                        |                                    |
| SAVE                                                                                                    |                                        | CANCEL                             |
|                                                                                                    |                                        | -                                  |

| Vorwort Hinweise Hardwarekonfiguration ISDN-Router Inbetriebnahme DNS-Dienste Sicherheit |
|------------------------------------------------------------------------------------------|
|------------------------------------------------------------------------------------------|

#### 4.4 EINSTELLEN DER PROVIDERDATEN (ISDN)

Hier konfigurieren Sie nun die ISDN-Verbindung des Routers. Dies sind im wesentlichen die Zugangsdaten zu einem Internetprovider (Telefonnummer, Zugangsdaten, Protokoll, usw.)

| 1    |        |
|------|--------|
| 11   | 107-10 |
| 111  | 1942   |
| 11   |        |
| 1.81 |        |

1. Wechseln Sie im System-Menü in das Untermenü "WAN Partners", indem Sie die Markierung dorthin bewegen und mit Enter bestätigen. ( $\rightarrow$  WAN Partner  $\rightarrow$  Enter)

| X1200 Setup                                                  | Tool                                                 | BinTec Communications AG<br>bintec |
|--------------------------------------------------------------|------------------------------------------------------|------------------------------------|
|                                                              |                                                      |                                    |
| Licenses                                                     | System                                               |                                    |
| LAN :                                                        | CM-100BT, Fast Ethernet                              |                                    |
| WAN :                                                        | CM-1BRI, ISDN SO                                     |                                    |
| xDSL :                                                       | CM-10BT, Ethernet                                    |                                    |
| WAN Partner<br>IP PPP X.                                     | 25 CREDITS CAPI QoS VoIP                             |                                    |
| Configuration Management<br>Monitoring and Debugging<br>Exit |                                                      |                                    |
| Press (Ctrl                                                  | -n>, <ctrl-p> to scroll through menu items,</ctrl-p> | <return> to enter</return>         |

2. Da im Moment noch kein Provider eingetragen ist, fügen Sie über "ADD" einen neuen Provider (WAN Partner) hinzu. Wechseln Sie dazu auf "ADD" und drücken Enter. ( $\rightarrow$  ADD  $\rightarrow$  Enter)

| BinTec Communications AG<br>bintec |
|------------------------------------|
|                                    |
|                                    |
| State                              |
|                                    |
|                                    |
|                                    |
|                                    |
|                                    |
|                                    |
|                                    |
|                                    |
|                                    |
|                                    |
|                                    |
|                                    |
| -                                  |

| Vorwort | Hinweise | Hardwarekonfiguration | <b>ISDN-Router</b> | Inbetriebnahme | DNS-Dienste | Sicherheit |  |
|---------|----------|-----------------------|--------------------|----------------|-------------|------------|--|
|         |          |                       |                    |                |             |            |  |

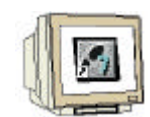

3. Geben Sie unter "Partner Name" eine frei wählbare Bezeichnung für Ihren Internet-Provider ein (z.B. T\_Online). Stellen Sie anschließend das Protokoll unter "Encapsulation" auf "PPP" (Point-to-Point-Protocol) und schalten Verschlüsselung und Kompression durch "none" unter "Encryption" und "Compression" aus. Wechseln Sie anschließend für weitere Einstellungen in das Untermenü "PPP". ( $\rightarrow$  Partner Name  $\rightarrow$  Encapsulation "PPP"  $\rightarrow$  Compression "none"  $\rightarrow$  Encryption "none"  $\rightarrow$  PPP >  $\rightarrow$  Enter)

| X1200 Setup Tool<br>[WAN][ADD]: Configure WAN Partner                     | s                         | BinTec Communications AG<br>bintec |
|---------------------------------------------------------------------------|---------------------------|------------------------------------|
| Partner Name                                                              | PROVIDER                  |                                    |
| Encapsulation<br>Encryption<br>Compression<br>Calling Line Identification | PPP<br>none<br>none<br>no |                                    |
| PPP ><br>Advanced Settings ><br>WAN Numbers ><br>Weekly Schedule >        |                           |                                    |
| IP ><br>Bridge >                                                          |                           |                                    |
| SAVE                                                                      |                           | CANCEL                             |
|                                                                           |                           |                                    |

4. Schalten Sie die Authentifizierungsmethode unter "Authentication" auf "CHAP+PAP". Geben Sie weiterhin unter "Partner PPP ID" den in Schritt 3 angegebenen Partnernamen ein. Tragen Sie weiterhin als "Local PPP ID" Ihre Benutzerkennung sowie unter "PPP Password" Ihr Provider-Kennwort ein. Bestätigen Sie diese Angaben durch OK. ( $\rightarrow$  Authentication  $\rightarrow$  Partner PPP ID  $\rightarrow$  Local PPP ID  $\rightarrow$  PPP Password  $\rightarrow$  OK  $\rightarrow$  Enter)

| X1200 Setup Tool<br>[WAN][ADD][PPP]: PPP Settings (P)            | ROVIDER)                                       | BinTec Communications AG<br>bintec |
|------------------------------------------------------------------|------------------------------------------------|------------------------------------|
|                                                                  |                                                |                                    |
| Authentication<br>Partner PPP ID<br>Local PPP ID<br>PPP Password | CHAP + PAP<br>PROVIDER<br>USERNAME<br>******** |                                    |
| Keepalives<br>Link Quality Monitoring                            | off<br>off                                     |                                    |
| 014                                                              |                                                | CANCEL                             |
|                                                                  |                                                |                                    |

| Vorwort Hinweise Hardwarekonfiguration ISDN-Router Inbetriebnahme DNS-Dienste Sicherheit | se Hardwarekonfiguration ISDN-Router Inbetriebnahme DNS-Dienste Sicherheit |
|------------------------------------------------------------------------------------------|----------------------------------------------------------------------------|
|------------------------------------------------------------------------------------------|----------------------------------------------------------------------------|

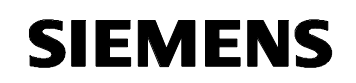

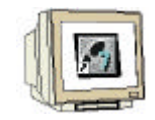

5. Wechseln Sie in das Untermenü "Advanced Settings >" (→ Advanced Settings > → Enter)

| X1200 Setup Tool<br>[WAN][ADD]: Configure WAN Partne                         | BinTec Communications AG<br>bintec |        |
|------------------------------------------------------------------------------|------------------------------------|--------|
| Partner Name                                                                 | PROVIDER                           |        |
| Encapsulation<br>Encryption<br>Compression<br>Calling Line Identification    | PPP<br>none<br>none<br>no          |        |
| PPP ><br><u>Advanced Settings &gt;</u><br>WAN Numbers ><br>Weekly Schedule > |                                    |        |
| IP ><br>Bridge >                                                             |                                    |        |
| SAVE                                                                         |                                    | CANCEL |
|                                                                              |                                    |        |

 Tragen Sie hier die folgenden Parameter ein und bestätigen dies anschließend mit OK: Callback: no

| Static Short Hold           | -1      | $(\rightarrow$ siehe Hinweis unten) |
|-----------------------------|---------|-------------------------------------|
| Idle for Dynamic Short Hold | 0       |                                     |
| Delay after Conn. Failure   | 300     |                                     |
| Layer 1 Protocol            | ISDN 64 | kbps                                |

 $(\rightarrow$  Callback  $\rightarrow$  Static Short Hold  $\rightarrow$  Idle for Dynamic Short Hold  $\rightarrow$  Delay after Conn. Failure  $\rightarrow$  Layer 1 Protocol  $\rightarrow$  OK  $\rightarrow$  Enter)

| X1200 Setup Tool<br>[WAN][ADD][ADVANCED]: Advanced Settings                                                                        | (PROVIDER)                           | BinTec Communications AG<br>bintec |
|----------------------------------------------------------------------------------------------------|--------------------------------------|------------------------------------|
| Callback<br>Static Short Hold (sec)<br>Idle for Dynamic Short Hold (%)<br>Delay after Connection Failure (sec)<br>Layer 1 Protocol | no<br>-1<br>0<br>300<br>ISDN 64 kbps |                                    |
| Channel-Bundling                                                                                                    | no                                   |                                    |
| Extended Interface Settings (optional                                                                                              | ) >                                  |                                    |
| Special Interface Types                                                                                                    | none                                 |                                    |
| OX                                                                                                    |                                      | CANCEL                             |
|                                                                                                    |                                      |                                    |

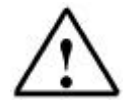

Der Parameter "Static Short Hold (sec)" gibt an, wie lange eine ISDN-Verbindung bestehen bleiben soll, wenn kein Datentransfer mehr stattfindet. Der Wert "-1" bewirkt, dass sich der ISDN-Router sofort bei dem Provider einwählt und die Internet-Verbindung dauernd bestehen bleibt. Dies kann, je nach Internet-Tarif zu hohen Providergebühren führen. Gegebenenfalls sollte die Internetverbindung nur bei Bedarf aufgebaut werden.

| Vorwort | Hinweise | Hardwarekonfiguration | <b>ISDN-Router</b> | Inbetriebnahme | DNS-Dienste | Sicherhe |
|---------|----------|-----------------------|--------------------|----------------|-------------|----------|
| Vorwort | Hinweise | Hardwarekonfiguration | <b>ISDN-Router</b> | Inbetriebnahme | DNS-Dienste | Sicherh  |

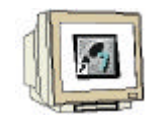

7. Wechseln Sie in das Untermenü "WAN Numbers" um die Telefonnummer des Internetproviders festzulegen. ( $\rightarrow$  WAN Numbers >  $\rightarrow$  Enter)

| X1200 Setup Tool<br>[WAN][ADD]: Configure WAN Partne                      | BinTec Communications AG<br>bintec |        |
|---------------------------------------------------------------------------|------------------------------------|--------|
| Partner Name                                                              | PROVIDER                           |        |
| Encapsulation<br>Encryption<br>Compression<br>Calling Line Identification | PPP<br>none<br>none<br>no          |        |
| PPP ><br>Advanced Settings ><br>WAN Numbers ><br>Weekly Schedule >        |                                    |        |
| IP ><br>Bridge >                                                          |                                    |        |
| SAVE                                                                      |                                    | CANCEL |
|                                                                           |                                    | -      |

8. Bisher sind noch keine Telefonnummern für diesen Provider definiert. Fügen Sie daher über "ADD" eine neue Telefonnummer hinzu. ( $\rightarrow$  ADD  $\rightarrow$  Enter)

| X1200 Setup Tool<br>[WAN][ADD][WAN NUMBERS]: WAN Numbers (PROVIDER) |             |      | BinTec Communications AG<br>bintec |
|---------------------------------------------------------------------|-------------|------|------------------------------------|
|                                                                     |             |      |                                    |
| WAN Numbers for th                                                  | is partner: |      |                                    |
| WAN Number                                                          | Direction   |      |                                    |
|                                                                     |             |      |                                    |
|                                                                     |             |      |                                    |
| ADL                                                                 | DELEIE      | EAII |                                    |
|                                                                     |             |      |                                    |
|                                                                     |             |      |                                    |

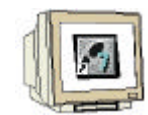

9. Tragen Sie hier unter "Number" die Telefonnummer Ihres Internet-Providers ein und definieren diese als ausgehende Verbindung, indem Sie unter "Direction" "outgoing" auswählen.Speichern die eingegebenen Daten über "SAVE" ab. ( $\rightarrow$  Number  $\rightarrow$  Direction  $\rightarrow$  SAVE  $\rightarrow$  Enter)

| X1200 Setup Tool<br>[WAN][ADD][WAN NUMBERS][ADD]: Add or | Change WAN Number: | BinTec Communications AG<br>s (PROVIDER) bintec |
|----------------------------------------------------------|--------------------|-------------------------------------------------|
| Number<br>Direction                                      | 160<br>outgoing    |                                                 |
| Advanced Settings $>$                                    |                    |                                                 |
|                                                          |                    |                                                 |
|                                                          |                    |                                                 |
|                                                          |                    |                                                 |
|                                                          |                    |                                                 |
| SAVE                                                     |                    | CANCEL                                          |
|                                                          |                    |                                                 |

10. Die Konfiguration des Internet-Providers ist damit beendet und kann mit "EXIT" verlassen werden ( $\rightarrow$  EXIT  $\rightarrow$  Return)

| X1200 Setup Tool<br>[WAN][ADD][WAN NUMBERS] | : WAN Numbers (PI     | ROVIDER) | BinTec Communications AG<br>bintec |
|---------------------------------------------|-----------------------|----------|------------------------------------|
|                                             |                       |          |                                    |
| WAN Numbers for th                          | is partner:           |          |                                    |
| WAN Number<br>160                           | Direction<br>outgoing |          |                                    |
|                                             |                       |          |                                    |
| ADD                                         | DELETE                | EXIT     |                                    |
|                                             |                       |          |                                    |
|                                             |                       |          | -                                  |

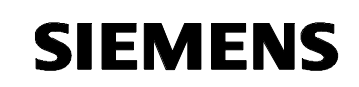

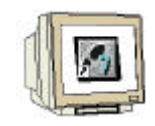

11. Wechseln Sie als nächstes in das Untermenü "IP>" ( $\rightarrow$  IP >  $\rightarrow$  Enter)

| X1200 Setup Tool<br>[WAN][ADD]: Configure WAN Partne                      | BinTec Communications AG<br>bintec |        |
|---------------------------------------------------------------------------|------------------------------------|--------|
| Partner Name                                                              | PROVIDER                           |        |
| Encapsulation<br>Encryption<br>Compression<br>Calling Line Identification | PPP<br>none<br>none<br>no          |        |
| PPP ><br>Advanced Settings ><br>WAN Numbers ><br>Weekly Schedule >        |                                    |        |
| IP ><br>Bridge >                                                          |                                    |        |
| SAVE                                                                      |                                    | CANCEL |
|                                                                           |                                    | -      |

12. Geben Sie hier unter "IP Transit Network" die Option "dynamic client" an, da die Netzwerkdaten wie IP-Adresse, Subnetzmaske und Router-Adresse vom Internetprovider dynamische vergeben werden. Speichern Sie die Angaben durch "SAVE" ( $\rightarrow$  IP Transit Network  $\rightarrow$  SAVE  $\rightarrow$  Enter)

| X1200 Setup Tool<br>[WAN][EDIT][IP]: IP Configuration (PROV | Bi<br>IDER)    | inTec Communications AG<br>bintec |
|-------------------------------------------------------------|----------------|-----------------------------------|
| IP Transit Network                                          | dynamic client |                                   |
| Default Route<br>Enable NAT                                 | no<br>no       |                                   |
| Advanced Settings >                                         | C <i>I</i>     | ANCEL                             |
|                                                             |                | -                                 |

| Vorwort | Hinweise | Hardwarekonfiguration | <b>ISDN-Router</b> | Inbetriebnahme | DNS-Dienste | Sicherheit |  |
|---------|----------|-----------------------|--------------------|----------------|-------------|------------|--|
|         |          |                       |                    |                |             |            |  |

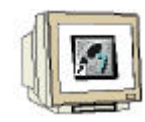

13. Speichern Sie jetzt die Daten des parametrierten WAN-Partners (Internetprovider) durch "SAVE". ( $\rightarrow$  SAVE  $\rightarrow$  Enter)

| X1200 Setup Tool<br>[WAN][ADD]: Configure WAN Partne                      | r                         | BinTec Communications AG<br>bintec |
|---------------------------------------------------------------------------|---------------------------|------------------------------------|
| Partner Name                                                              | PROVIDER                  |                                    |
| Encapsulation<br>Encryption<br>Compression<br>Calling Line Identification | PPP<br>none<br>none<br>no |                                    |
| PPP ><br>Advanced Settings ><br>WAN Numbers ><br>Weekly Schedule >        |                           |                                    |
| IP ><br>Bridge >                                                          |                           |                                    |
| SAVE                                                                      |                           | CANCEL                             |
|                                                                           |                           | -                                  |

14. Die WAN-Partner-Konfiguration ist damit beendet und kann mit "EXIT" verlassen werden ( $\rightarrow$  EXIT  $\rightarrow$  Return)

| X1200 Setup Tool<br>[WAN]: WAN Partners |            |                 |      | BinTec           | Communications AG<br>bintec |
|-----------------------------------------|------------|-----------------|------|------------------|-----------------------------|
| Current WAN Partner                     | r Configur | ration          |      |                  |                             |
| Partnername<br>PROVIDER                 |            | Protocol<br>ppp |      | State<br>dormant |                             |
|                                         |            |                 |      |                  |                             |
|                                         |            |                 |      |                  |                             |
| ADD                                     | DELETE     |                 | EXIT |                  |                             |
|                                         |            |                 |      |                  |                             |
|                                         |            |                 |      |                  |                             |

#### Vorwort Hinweise Hardwarekonfiguration ISDN-Router Inbetriebnahme

Sicherheit

**DNS-Dienste** 

#### 4.5 PARAMETRIERUNG DER ROUTINGMECHANISMEN

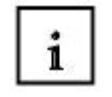

Um einen Zugriff aus dem Internet auf die CP-Baugruppe zu ermöglichen, müssen die Routing-Mechanismen des ISDN-Routers besonders eingestellt werden.

Da die CP-Baugruppe keine öffentliche IP-Adresse besitzt, ist prinzipiell kein Zugriff vom Internet her möglich, da diese privaten IP-Adressen nicht über Internet-Router weitergeleitet werden. Daher verwendet man ein Verfahren namens "Network Adress Translation" NAT bzw. Masquerading welches eine Sonderform des NAT darstellt.

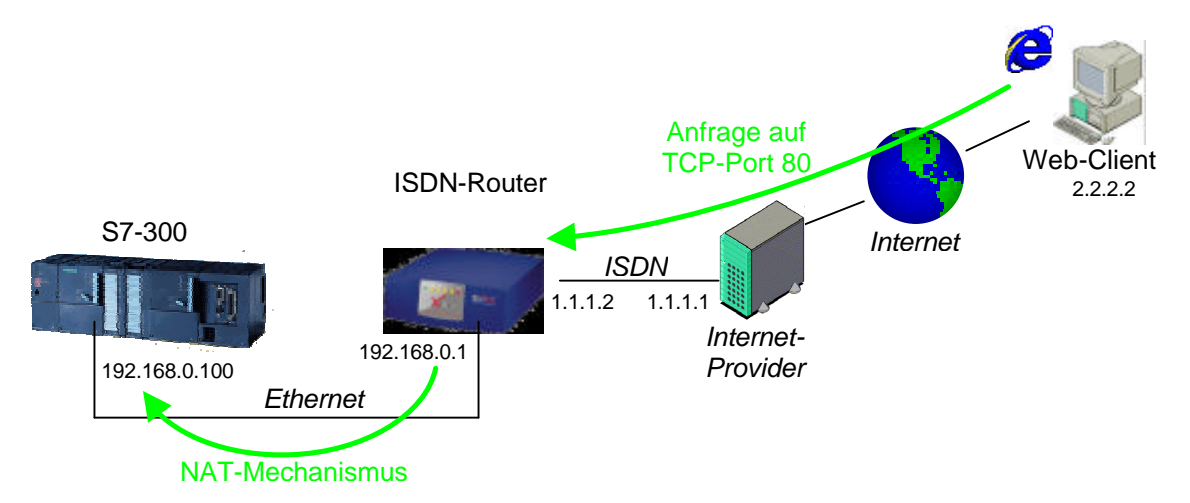

Da der ISDN-Router nach der Einwahl ins Internet eine öffentliche IP-Adresse bekommt, ist dieser über das Internet erreichbar. Mit dem Masquerading-Mechanismus werden nun ankommende Anfragen auf einen bestimmten TCP-Port an eine definierte interne IP-Adresse weitergeleitet. So ist es möglich, einen Webserver im inneren eines privaten Netzes zu betreiben und trotzdem die Anfragen an den ISDN-Router auf dem TCP-Port 80 (http) an den Webserver weiterzuleiten. Die Parametrierung dieser Routing-Mechanismen werden nun in den folgenden Schritten beschrieben.

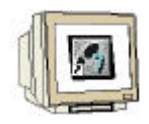

1. Wechseln Sie im System-Menü in das Untermenü "IP". ( $\rightarrow$  IP  $\rightarrow$  Enter)

| X1200 Setup Tool                                                         | BinTec Communications AG<br>bintec |
|--------------------------------------------------------------------------|------------------------------------|
|                                                                          |                                    |
| Licenses System                                                          |                                    |
| LAN : CM-100BT, Fast Ethernet                                            |                                    |
| WAN : CM-1BRI, ISDN SO                                                   |                                    |
| xDSL : CM-10BT, Ethernet                                                 |                                    |
| WAN Partner<br>IE PPP X.25 CREDITS CAPI QoS VoIP                         |                                    |
| Configuration Management<br>Monitoring and Debugging<br>Exit             |                                    |
| Press <ctrl-n>, <ctrl-p> to scroll through menu items,</ctrl-p></ctrl-n> | <return> to enter</return>         |

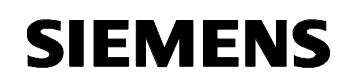

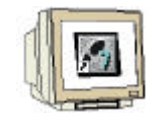

2. Bevor die NAT-Mechanismen eingerichtet werden, muss zunächst das Routing zum Internetprovider konfiguriert werden. Wechseln Sie dazu in das Untermenü "Routing". ( $\rightarrow$  Routing  $\rightarrow$  Enter)

| X1200 Setup Tool<br>[IP]: IP Configuration |                                                                                                    | BinTec                                           | Communications AG<br>bintec |
|--------------------------------------------|----------------------------------------------------------------------------------------------------|--------------------------------------------------|-----------------------------|
|                                            |                                                                                                    |                                                  |                             |
|                                            | <mark>Routing</mark><br>Static Settings<br>Network Address Translation                                       |                                                  |                             |
|                                            | Access Lists<br>Bandwidth on Demand (BOD)<br>IP address pool WAN (PPP)<br>IP address pool LAN (DHCP)<br>SNMP |                                                  |                             |
|                                            | DNS<br>DynDNS                                                                                                |                                                  |                             |
|                                            | Local Services Access Control<br>EXIT                                                                        |                                                  |                             |
| Press (Ctrl-n), (Ctrl-p)                   | to scroll through menu items,                                                                                | <returr< td=""><td>n&gt; to enter</td></returr<> | n> to enter                 |

3. Fügen Sie hier über "ADD" eine neue Routing-Regel hinzu. ( $\rightarrow$  ADD  $\rightarrow$  Enter)

| X1200 Setup Tool<br>[IP][ROUTING]: IP | Routing                                               |                                                                 | BinTec              | Communicati      | ons AG<br>bintec |
|---------------------------------------|-------------------------------------------------------|-----------------------------------------------------------------|---------------------|------------------|------------------|
| The flags are:                        | U (Up), D (Dorm<br>G (Gateway Rout<br>S (Subnet Route | ant), B (Blocked),<br>e), I (Interface Rc<br>), H (Host Route), | ute),<br>E (Extende | ed Route)        |                  |
| Destination<br>192.168.0.0            | Gateway<br>192.168.0.1                                | Mask F1<br>255.255.255.0                                        | .ags Met.<br>O      | Interface<br>en1 | Pro<br>mgmt      |
|                                       |                                                       |                                                                 |                     |                  |                  |
|                                       |                                                       |                                                                 |                     |                  |                  |
| ADD                                   | ADDEXT                                                | DELETE                                                          |                     | EXIT             |                  |
|                                       |                                                       |                                                                 |                     |                  |                  |

Sicherheit

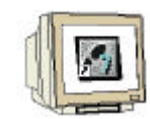

4. Wählen Sie als "Route Type" die Option "Default route" um alle externen IP-Pakete an den Provider weiterzuleiten. Wählen Sie weiterhin "WAN without transit network" für "Network" und geben als "Partner" den zuvor definierten Providernamen an. Speichern Sie anschließend die Angaben mit "SAVE". ( $\rightarrow$  Route Type  $\rightarrow$  Network  $\rightarrow$  Partner/Interface  $\rightarrow$  Metrik  $\rightarrow$  SAVE  $\rightarrow$  Enter)

| X1200 Setup Tool<br>[IP][ROUTING][ADD]: IP Routin | BinTec Communications AG<br>bintec           |
|---------------------------------------------------|----------------------------------------------|
| Route Type<br>Network                             | Default route<br>WAN without transit network |
| Partner / Interface                               | PROVIDER                                     |
| Metric                                            | 1                                            |
|                                                   |                                              |
|                                                   |                                              |
|                                                   |                                              |
| SAVE                                              | CANCEL                                       |
|                                                   |                                              |

5. Damit ist die Konfiguration der normalen Routing-Funktionalität abgeschlossen und kann mit "EXIT" beendet werden. ( $\rightarrow$  EXIT  $\rightarrow$  Enter)

| X1200 Setup Tool<br>[IP][ROUTING]: IF | 'Routing                                              |                                                           | BinTe                            | ec Communicat                | ions AG<br>bintec  |
|---------------------------------------|-------------------------------------------------------|-----------------------------------------------------------|----------------------------------|------------------------------|--------------------|
| The flags are:                        | U (Up), D (Dorm<br>G (Gateway Rout<br>S (Subnet Route | ant), B (Blocked<br>e), I (Interface<br>e), H (Host Route | l),<br>e Route),<br>e), E (Exter | nded Route)                  |                    |
| Destination<br>192.168.0.0<br>default | Gateway<br>192.168.0.1                                | Mask<br>255.255.255.0<br>0.0.0.0                          | Flags Met.<br>O<br>BI 1          | Interface<br>en1<br>PROVIDER | Pro<br>mgmt<br>loc |
| ADD                                   | ADDEXT                                                | DELF                                                      | STE                              | EXIT                         |                    |
|                                       |                                                       |                                                           |                                  |                              |                    |

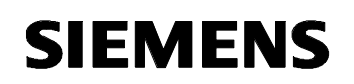

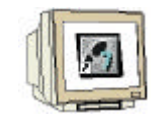

6. Für die NAT-Konfiguration wechseln Sie nun in das Untermenü "Network Adress Translation".
 (→ Network Adress Translation → Enter)

| X1200 Setup Tool<br>[IP]: IP Configuration |                                                                                                    | BinTec Communications AG<br>bintec |
|--------------------------------------------|----------------------------------------------------------------------------------------------------|------------------------------------|
|                                            |                                                                                                    |                                    |
|                                            | Routing<br>Static Settings<br>Network Address Translation                                                    |                                    |
|                                            | Access Lists<br>Bandwidth on Demand (BOD)<br>IP address pool WAN (PPP)<br>IP address pool LAN (DHCP)<br>SNMP |                                    |
|                                            | DNS<br>DynDNS                                                                                                |                                    |
|                                            | Local Services Access Control<br>EXIT                                                                        | L                                  |
| Press (Ctrl-n), (Ctrl-p)                   | • to scroll through menu items,                                                                              | <return> to enter</return>         |

7. Wählen Sie Ihren Internet-Provider aus der Liste aus.(→ Internet-Provider → Enter)

| X1200 Setup Tool<br>[IP][NAT]: NAT Co: | nfiguration  |                                 | BinTec Communication<br>bi     | ns AG<br>intec |
|----------------------------------------|--------------|---------------------------------|--------------------------------|----------------|
| Select IP Inter                        | face to be c | onfigured for NAT               |                                |                |
| Name                                   | Nat          | Static mappings<br>from Outside | Static mappings<br>from Inside |                |
| PROVIDER                               | off          | 0                               | 0                              |                |
| en1                                    | off          | 0                               | 0                              |                |
| en1-snap                               | off          | 0                               | 0                              |                |
| en3-0                                  | off          | 0                               | 0                              |                |
| en3-0-snap                             | off          | 0                               | 0                              |                |
|                                        |              |                                 |                                |                |
| EXIT                                   |              |                                 |                                |                |
| Press (Ctrl-n), ()                     | Ctrl—p> to s | croll, <return> to</return>     | edit/select                    |                |

| Vorwort | Hinweise | Hardwarekonfiguration | ISDN-Router | Inbetriebnahme | DNS-Dienste | Sicherheit |
|---------|----------|-----------------------|-------------|----------------|-------------|------------|
|         |          |                       |             |                |             |            |

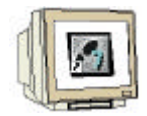

8. Schalten Sie für den Internet-Provider die Option "Network Adress Translation" auf "on" und wechseln in das Untermenü "requested from OUTSIDE".

 $(\rightarrow$  Network Adress Translation  $\rightarrow$  requested from OUTSIDE  $\rightarrow$  Enter)

| X1200 Setup Tool<br>[IP][NAT][EDIT]: 1 | NAT Configuration ( | PROVIDER)                      | BinTec Com            | munications AG<br>bintec |
|----------------------------------------|---------------------|--------------------------------|-----------------------|--------------------------|
| Network Address<br>Silent Deny         | Translation         | on<br>no                       |                       |                          |
| Enter configura                        | tion for sessions : | requested fro<br>requested fro | m OUTSIDE<br>m INSIDE | -                        |
|                                        |                     |                                |                       |                          |
| SAVE                                   | CANCEL              |                                |                       |                          |
|                                        |                     |                                |                       |                          |

9. Um einen neuen Eintrag hinzuzufügen wählen Sie "ADD" ( $\rightarrow$  ADD  $\rightarrow$  Enter)

| X1200 Setup To<br>[IP][NAT][EDI] | X1200 Setup Tool BinTec Communications AG<br>[IP][NAT][EDIT][OUTSIDE]: NAT - sessions from OUTSIDE (PROVIDER) bintec |           |          |            |         |  |
|----------------------------------|----------------------------------------------------------------------------------------------------|-----------|----------|------------|---------|--|
| Abbreviation                     | ns : r(remote) i(inte                                                                                                | rnal) e(e | xternal) | a(address) | p(port) |  |
| Service                          | Conditions                                                                                                    |           |          |            |         |  |
|                                  |                                                                                                    |           |          |            |         |  |
|                                  |                                                                                                    |           |          |            |         |  |
|                                  |                                                                                                    |           |          |            |         |  |
| ADD                              | DELETE                                                                                                    |           |          | EXIT       |         |  |
|                                  |                                                                                                    |           |          |            |         |  |
|                                  |                                                                                                    |           |          |            |         |  |

Vorwort Hinweise Hardwarekonfiguration ISDN-Router Inbetriebnahme DNS-Dienste

Sicherheit

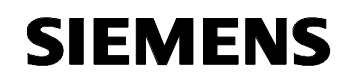

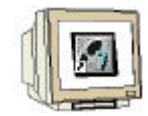

10. Geben Sie als weiterzuleitenden Service "http" (TCP-Port 80) an, da Web-Anfragen an den CP343-1 IT weitergeleitet werden soll. Tragen Sie dazu die folgenden Daten ein:

- Internal IP-Adress 192.168.0.100 - Internal Mask 255.255.255

80

- Internal Port

- Port

- (Adresse des CP343-1 IT) (Spezifierung einer einzelnen IP-Adresse)
- specify (Angabe eines spezifischen Ports)
  - (Port-Nummer für das http-Protokoll)

Speichern Sie die Daten anschließend mit SAVE ab ( $\rightarrow$  Service  $\rightarrow$  Internal Adress  $\rightarrow$  Internal Mask  $\rightarrow$  Internal Port  $\rightarrow$  Port  $\rightarrow$  SAVE  $\rightarrow$  Enter)

| X1200 Setup Tool<br>[IP][NAT][EDIT][OUTSIDE        | ][ADD]: NAT - sessions                      | from | BinTec Communic<br>OUTSIDE (PROVIDER) | cations AG<br>bintec |
|----------------------------------------------------|---------------------------------------------|------|---------------------------------------|----------------------|
| Service                                            | http                                        |      |                                       |                      |
| Remote Address<br>Remote Mask                      |                                             |      |                                       |                      |
| External Address<br>External Mask                  |                                             |      |                                       |                      |
| Internal Address<br>Internal Mask<br>Internal Port | 192.168.0.100<br>255.255.255.255<br>specify | Port | : 80                                  |                      |
| SAV                                                | 5                                           |      | CANCEL                                |                      |
|                                                    |                                             |      |                                       | _                    |

11. Nachdem Sie den NAT-Eintrag hinzugefügt haben, verlassen Sie dieses Menü über EXIT. ( $\rightarrow$  EXIT  $\rightarrow$  Enter)

| X1200 Setup To<br>[IP][NAT][EDIT | (1200 Setup Tool<br>[IP][NAT][EDIT][OUTSIDE]: NAT - sessions from OUTSIDE (PROVIDER) bintec |                    |  |  |  |  |
|----------------------------------|---------------------------------------------------------------------------------------------|--------------------|--|--|--|--|
| Abbreviation                     | ns : r(remote) i(internal) e(external)                                                      | a(address) p(port) |  |  |  |  |
| Service                          | Conditions                                                                                  |                    |  |  |  |  |
| http                             | ia 192.168.0.100/32, ep 80, ip 80                                                           |                    |  |  |  |  |
|                                  |                                                                                             |                    |  |  |  |  |
|                                  |                                                                                             |                    |  |  |  |  |
|                                  |                                                                                             |                    |  |  |  |  |
| ADD                              | DELETE                                                                                      | EXIT               |  |  |  |  |
|                                  |                                                                                             |                    |  |  |  |  |
|                                  |                                                                                             | -                  |  |  |  |  |

| Vorwort | Hinweise | Hardwarekonfiguration | ISDN-Router | Inbetriebnahme | DNS-Dienste | Sicherheit |  |
|---------|----------|-----------------------|-------------|----------------|-------------|------------|--|
|---------|----------|-----------------------|-------------|----------------|-------------|------------|--|

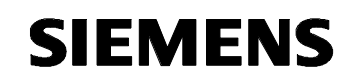

| 1200 Setup Tool<br>IP][NAT][EDIT]: NAT Configuration | (PRO | VIDER)                           | BinTec Communications AG<br>bintec |
|------------------------------------------------------|------|----------------------------------|------------------------------------|
| Network Address Translation<br>Silent Deny           |      | on<br>no                         |                                    |
| Enter configuration for sessions                     | :    | requested from<br>requested from | OUTSIDE<br>INSIDE                  |
| SAVD CANCEL                                          |      |                                  |                                    |

13. Wählen Sie als nächsten Eintrag die interne Ethernet-Schnittstelle "en1" aus. ( $\rightarrow$  en1  $\rightarrow$  Enter)

| X1200 Setup Tool<br>[IP][NAT]: NAT Co                                                  | nfiguration  |                                 | BinTec Communio                | cations AG<br>bintec |  |
|----------------------------------------------------------------------------------------|--------------|---------------------------------|--------------------------------|----------------------|--|
| Select IP Inter                                                                        | face to be c | onfigured for NAT               |                                |                      |  |
| Name                                                                                   | Nat          | Static mappings<br>from Outside | Static mappings<br>from Inside |                      |  |
| PROVIDER                                                                               | on           | 1                               | 0                              |                      |  |
| en1                                                                                    | off          | 0                               | 0                              |                      |  |
| en1-snap<br>en3-0                                                                      | off<br>off   | 0<br>0                          | 0<br>0                         |                      |  |
| en3-0-snap                                                                             | off          | 0                               | 0                              |                      |  |
|                                                                                        |              |                                 |                                |                      |  |
| EXIT                                                                                   |              |                                 |                                |                      |  |
| Press <ctrl-n>, <ctrl-p> to scroll, <return> to edit/select</return></ctrl-p></ctrl-n> |              |                                 |                                |                      |  |

14. Schalten Sie für die Ethernet-Schnittstelle ebenfalls die Option "Network Adress Translation" auf "on" und speichern Sie die vorgenommenen Einstellungen durch SAVE. ( $\rightarrow$ Network Adress Translation  $\rightarrow$  SAVE  $\rightarrow$  Enter)

| /orwort | Hinweise                    | Hardwarekonfiguration | ISDN-Router                  | Inbetriebnahme          | DNS-Dienste | Sicherheit |
|---------|-----------------------------|-----------------------|------------------------------|-------------------------|-------------|------------|
|         |                             |                       |                              |                         | -           |            |
|         | SAVE                        | CANCEL                |                              |                         |             |            |
|         |                             |                       |                              |                         |             |            |
|         |                             |                       |                              |                         |             |            |
| E       | nter configur               | ration for sessions : | requested fr<br>requested fr | om OUTSIDE<br>om INSIDE |             |            |
| N<br>S  | etwork Addres<br>ilent Deny | s Translation         | on<br>no                     |                         |             |            |
| [IP     | ][NAT][EDIT]                | NAT Configuration (er | 1)                           | Binlec Commun           | bintec      |            |

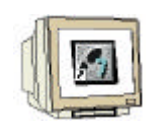

15. Damit ist der NAT-Mechanismus des ISDN-Routers konfiguriert und Sie verlassen das Menü mit EXIT. ( $\rightarrow$  EXIT  $\rightarrow$  Enter)

| X1200 Setup Tool<br>[IP][NAT]: NAT Conf: | iguration        |                                           | BinTec Communication<br>b                | ns AG<br>intec |
|------------------------------------------|------------------|-------------------------------------------|------------------------------------------|----------------|
| Select IP Interfa                        | ce to be d       | configured for NAT                        |                                          |                |
| Name<br>PROVIDER<br>en1<br>en1-spap      | Nat<br>on<br>off | Static mappings<br>from Outside<br>1<br>0 | Static mappings<br>from Inside<br>0<br>0 |                |
| en3-0<br>en3-0-snap                      | off<br>off       | 0<br>0                                    | 0                                        |                |
| EXIT                                     |                  |                                           |                                          |                |
|                                          |                  |                                           |                                          | _              |

16 Verlassen Sie auch das IP-Konfigurationsmenü übe EXIT. (→ EXIT → Enter)

| X1200 Setup Tool<br>[IP]: IP Configuration |                                                                                                    | BinTec Communications AG<br>bintec |
|--------------------------------------------|----------------------------------------------------------------------------------------------------|------------------------------------|
|                                            |                                                                                                    |                                    |
|                                            | Routing<br>Static Settings<br>Network Address Translation                                                    |                                    |
|                                            | Access Lists<br>Bandwidth on Demand (BOD)<br>IP address pool WAN (PPP)<br>IP address pool LAN (DHCP)<br>SNMP |                                    |
|                                            | DNS<br>DynDNS                                                                                                |                                    |
|                                            | Local Services Access Control                                                                                | L                                  |
| Press (Ctrl-n), (Ctrl-p)                   | to scroll through menu items,                                                                                | . <return> to enter</return>       |

#### 4.6 SPEICHERN DER KONFIGURATION

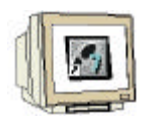

1. Damit haben Sie die Konfiguration des ISDN-Routers abgeschlossen und verlassen das Setup-Tool über EXIT. ( $\rightarrow$  EXIT  $\rightarrow$  Enter)

| X1200 Setup Tool                                             | BinTec Communications AG<br>bintec |
|--------------------------------------------------------------|------------------------------------|
|                                                              |                                    |
| Licenses System                                              |                                    |
| LAN : CM-100BT, Fast Ethernet                                |                                    |
| WAN : CM-1BRI, ISDN SO                                       |                                    |
| xDSL : CM-10BT, Ethernet                                     |                                    |
| WAN Partner<br>IP PPP X.25 CREDITS CAPI QoS VoIP             |                                    |
| Configuration Management<br>Monitoring and Debugging<br>Exit |                                    |
| Press (Ctrl-n), (Ctrl-p) to scroll through menu items        | , (Return) to enter                |

2. Zum Abschluss speichern Sie die vorgenommenen Einstellungen als Boot-Konfiguration, damit diese auch nach einem Abschalten des ISDN-Routers noch aktiv sind. Wählen Sie dazu die Option "Save as boot configuration and exit". ( $\rightarrow$  Save as boot configuration and exit  $\rightarrow$  Enter)

| X1200 Setup Tool<br>[EXIT]: Exit Setup |                                                           | BinTec | Communications AG<br>bintec |
|----------------------------------------|-----------------------------------------------------------|--------|-----------------------------|
|                                        |                                                           |        |                             |
|                                        |                                                           |        |                             |
|                                        | Back to Main Menu                                         | _      |                             |
|                                        | Save as boot configuration and exi<br>Exit without saving | t      |                             |
|                                        |                                                           |        |                             |
|                                        |                                                           |        |                             |
|                                        |                                                           |        |                             |

#### 5. INBETRIEBNAHME DER INTERNETANBINDUNG

Nachdem in den vorherigen Kapiteln die notwendigen Konfigurationen vorgenommen wurden, werden in diesem Kapitel die einzelnen Komponenten zusammen in Betrieb genommen.

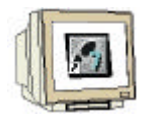

1. Verbinden Sie die einzelnen Geräte mit den entsprechenden Kabeln, wie in der nachfolgenden Abbildung dargestellt ist. Der ISDN-Router sollte sich, nachdem er mit dem ISDN-Anschluss verbunden ist, automatisch ins Internet einwählen. Ob die Verbindung besteht, sehen Sie an der leuchtenden orangefarbenen LED "L1" bzw. "L2".

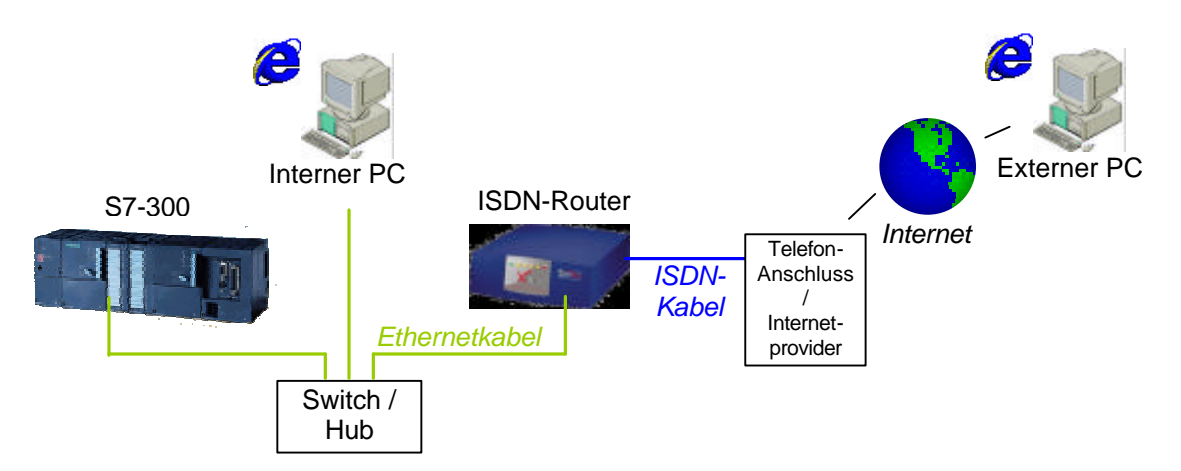

2. Um über das Internet auf den ISDN-Router bzw. die CP343-1 IT-Baugruppe zugreifen zu können, muss zunächst dessen aktuelle externe IP-Adresse ermittelt werden. Rufen Sie dazu unter "http://192.168.0.1/" die Webseite des ISDN-Routers auf und folgen dem Link "system tables". ( $\rightarrow$  http://192.168.0.1/ $\rightarrow$  system tables)

| brick: System In     | ormation   | - Microsoft Inte              | ernet Exploi | 'er                   |              |      |  |                | _ 8          |
|----------------------|------------|-------------------------------|--------------|-----------------------|--------------|------|--|----------------|--------------|
|                      | Co R /     |                               |              |                       | ale.         | 47.8 |  |                |              |
| esse A http://19     | 2.168.0.1/ |                               |              | II Ginedien           | 91-21.       |      |  | <b>_</b>       | Wechseln zu  |
|                      |            |                               |              |                       |              |      |  |                |              |
| System               | Info       | rmatio                        | on: b        | rick                  |              |      |  | E              | Binlec       |
| -<br>victore docor   | ntion      |                               |              |                       |              |      |  | Co             | mmunications |
| ystem descr          | ւրսու      |                               |              |                       |              |      |  |                |              |
| Type of S            | ystem      | X1200                         |              |                       |              |      |  |                |              |
| System N             | lame       | brick                         |              |                       |              |      |  |                |              |
| Location             |            | European Unio                 | on           |                       |              |      |  |                |              |
| Contact              |            | Bintec                        |              |                       |              |      |  |                |              |
| Software             |            | V.6.1 Rev. 3 f                | from 2001    | /10/26 00:0           | 0:00         |      |  |                |              |
| System st            | ate        | up and running                | g for Od Oh  | 10min                 |              |      |  |                |              |
| ip                   | tunnelin   | ig leased_line                | stac         | capi                  | bridge       | x25  |  |                |              |
| 0.k.                 | no licen   | se no license                 | 0.k.         | 0.k.                  | o.k.         | 0.k. |  |                |              |
| lardware Int         | erfaces    | Tal                           | . 1-         |                       |              |      |  |                |              |
| Slot I, U            | nt U Past  | Ethernet                      | 0.K.         |                       |              |      |  |                |              |
| Slot 2, U            | nit 0 ISD  | N SO                          | 0.k.         | useu 1, 2             | ivaliaole i  |      |  |                |              |
| Slot 3, U            | nit 0 Ethe | rnet                          | inactive     | _                     |              |      |  |                |              |
|                      |            |                               |              |                       |              |      |  |                |              |
| ou can <u>update</u> | this page, | see a list of <mark>sy</mark> | stem table   | s, or <u>login</u> to | o the router |      |  |                |              |
| or more inform       | ation abou | ıt BinTec prod                | lucts see h  | tp://www.b            | intec.de     |      |  |                |              |
|                      |            |                               |              |                       |              |      |  |                |              |
| Fertig               |            |                               |              |                       |              |      |  | 📄 📄 😵 Internet |              |
|                      |            |                               |              |                       |              |      |  |                |              |

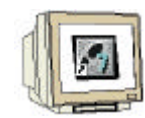

Geben Sie in dem daraufhin erscheinenden Anmeldedialog den Benutzernamen "admin" und das zuvor vergebene Passwort ein. Bestätigen Sie die Eingaben mit OK
 (→ admin → Password → OK)

| Netzwerk   | kennwort eing         | eben                         | <u>?</u> × |
|------------|-----------------------|------------------------------|------------|
| <b>?</b> > | Geben Sie Ben         | utzernamen und Kennwort ein. |            |
| (J         | Site:                 | 192.168.0.1                  |            |
|            | Realm                 | BRICK                        |            |
|            | Ben <u>u</u> tzername | admin                        |            |
|            | Kenn <u>w</u> ort     | *****                        |            |
|            | C Kennwort in         | ,<br>Kennwortliste speichern |            |
|            |                       | OK Abbre                     | chen       |
|            |                       |                              |            |

Anschließend werden die einzelnen Systemvariablen des ISDN-Routers aufgelistet. Blättern
 Sie die Liste nach unten, bis Sie zu dem Bereich "ip" gelangen. Folgen Sie dem Link "ipAddTable".
 (→ ip: ipAddTable)

| 🚰 brick: SNMP Tables - Microsoft Internet Explorer               |              | - 🗆 🗵   |
|------------------------------------------------------------------|--------------|---------|
| Datei Bearbeiten Ansicht Eavoriten Extras ?                      |              | -       |
| ↔ Zurück • → • 🔕 👔 🚮 🔍 Suchen 📾 Favoriten 🎯 Medien 🧭 🛃 • 🎒 🗹 • 🗐 |              | 20222   |
| Adresse 🕘 http://192.168.0.1/snmptables                          | ∂Wechseln zu | Links » |
| ip:                                                              |              | -       |
| ip<br>icmp                                                       |              |         |
| top<br>udp<br>inDne                                              |              |         |
| ipAddrTable<br>ipRouteTable                                      |              |         |
| ipNetToMediaTable<br>topComTable                                 |              |         |
| udplable<br>ipExtITable                                          |              |         |
| IDEXINI ADIE                                                     |              | -       |

5. Auf dieser Seite finden Sie die Angaben über die aktuellen IP-Adressen. Merken Sie sich die aktuelle externe Adresse (Zeile 1).

| ace      | ei <u>b</u> earbeiten                            | Ansicht                                      | Eavoriten Extras                                                                            | <u>1</u>                      |                                       |         |                 |         |
|----------|--------------------------------------------------|----------------------------------------------|---------------------------------------------------------------------------------------------|-------------------------------|---------------------------------------|---------|-----------------|---------|
| ۰Z       | Zurück 🔹 🔿 🚽                                     | 2                                            | 🖄 📿 Suchen 📓                                                                                | Favoriten 💮                   | Medien 🎯 🖏 🧉                          |         |                 |         |
| re       | sse 🥘 http://1                                   | 92.168.0.1                                   | /htmlshow?oid=ipAddrTa                                                                      | able                          |                                       | -       | 🛛 🤗 Wechseln zu | Links » |
|          | n A d d r                                        | Tab                                          | ماه                                                                                         |                               |                                       |         |                 |         |
| ł        | pAuur                                            | 1.40                                         | ne                                                                                          |                               |                                       |         |                 |         |
|          | o ora dod inte                                   | met mom                                      | at mih. ⊃ in in AddrE                                                                       | intro in 6 d.dr.T             | Table (136121                         | 4 20 1) |                 |         |
| 20       |                                                  |                                              |                                                                                             |                               | I ALDIG U. I. J. U. I. Z. I.          | - ZU II |                 |         |
|          | 0.018.000.000                                    | .mot.mgn                                     | n.mo-z.ip.ip.roori                                                                          | ли у. ip 1 1 0 00 1           |                                       |         |                 |         |
| 'et      | fresh time 0                                     | Ori                                          | entation portrait                                                                           | landscape                     | 9                                     |         |                 |         |
| lei      | fresh time 0                                     | Ori                                          | entation portrait                                                                           | landscape                     | 3                                     |         |                 |         |
| let      | fresh time 0                                     | Ori                                          | entation portrait                                                                           | landscape<br>BcastAddr        | ReasmMaxSize                          | ]       |                 |         |
| tet      | fresh time 0<br>Addr<br>192.168.0.1              | Ori<br>IfIndex<br>1000                       | entation portrait NetMask 255.255.255.0                                                     | landscape<br>BcastAddr<br>1   | ReasmMaxSize                          | ]       |                 |         |
| tet      | fresh time 0<br>Addr<br>192.168.0.1<br>139.6.9.2 | Ori<br>IfIndex<br>1000<br>10001              | entation portrait           NetMask           255.255.255.0           255.255.255.255.255   | landscape<br>BcastAddr<br>1   | ReasmMaxSize<br>65535<br>65535        | ]       |                 |         |
| ter      | fresh time 0<br>Addr<br>192.168.0.1<br>139.6.9.2 | Ori<br>IfIndex<br>1000<br>10001              | entation portrait           NetMask           255.255.255.0           255.255.255.255       | landscape<br>BcastAddr<br>1   | <b>ReasmMaxSize</b><br>65535<br>65535 | ]       |                 |         |
| tet<br>D | fresh time 0<br>Addr<br>192.168.0.1<br>139.6.9.2 | Ori<br>IfIndex<br>1000<br>10001<br>system ta | NetMask           255.255.255.0           255.255.255.255           ables, or back to th    | BcastAddr<br>1<br>1<br>1<br>1 | <b>ReasmMaxSize</b><br>65535<br>65535 |         |                 |         |
| let<br>D | fresh time 0<br>Addr<br>192.168.0.1<br>139.6.9.2 | Ori<br>IfIndex<br>1000<br>10001<br>system ta | NetMask           255.255.255.0           255.255.255.255.0           ables , or back to th | BcastAddr<br>1<br>1<br>1      | <b>ReasmMaxSize</b><br>65535<br>65535 | ]       |                 | Y       |

Vorwort Hinweise Hardwarekonfiguration ISDN-Router Inbetriebnahme DNS-Dienste Sicherheit

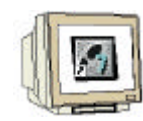

6. Testen Sie nun den Zugriff aus dem Internet, indem Sie die im vorherigen Schritt ermittelte IP-Adresse im Webbrowser aufrufen. ( $\rightarrow$  externe IP-Adresse aufrufen)

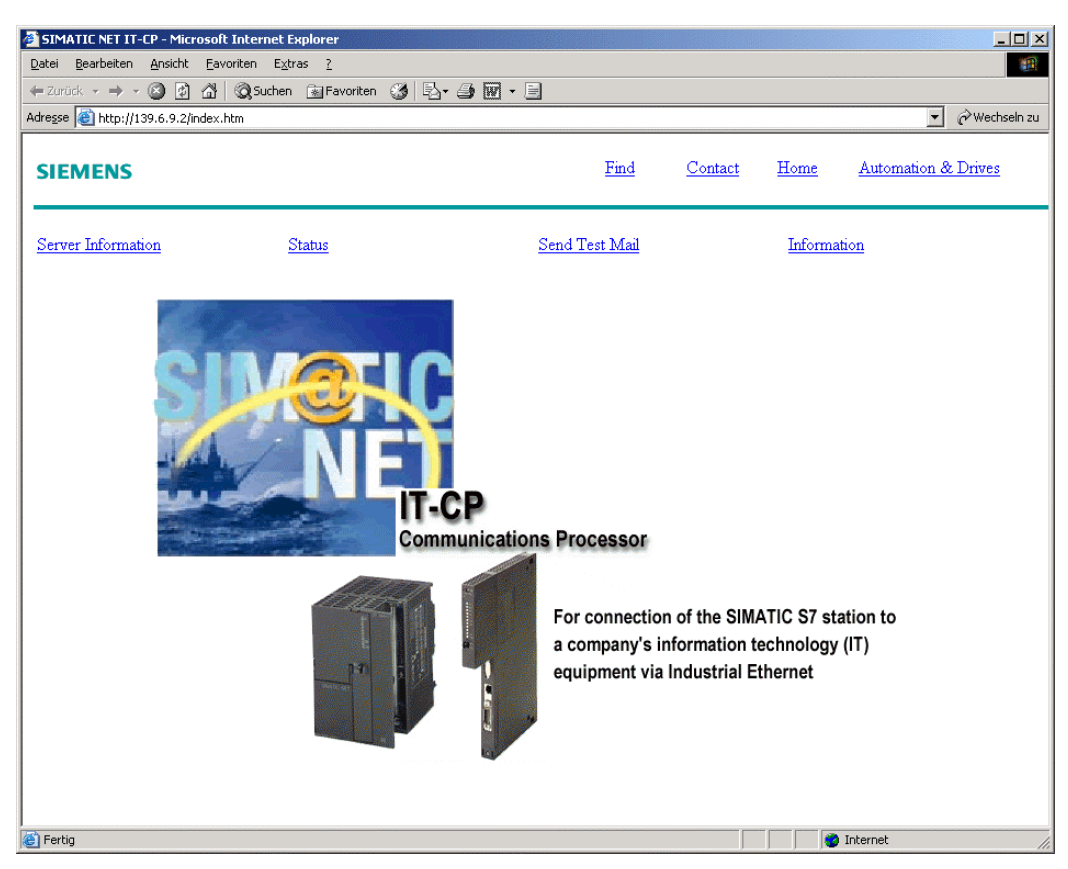

7. Rufen Sie nun die Webseite des Tankmodells auf, um die Prozessdaten auch im Internet darstellen zu können (→ http:// *externe-IP* /user/Tankmodell.html)

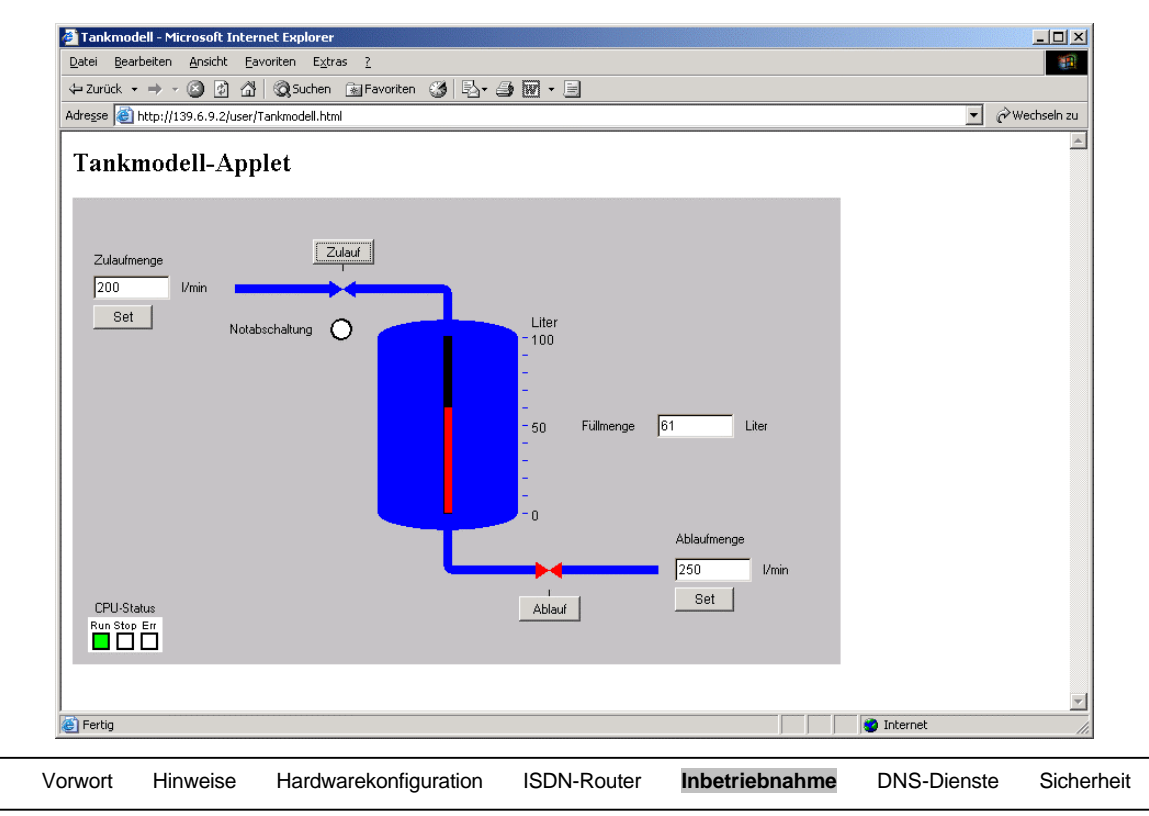

#### 6. EINSATZ EINES DYNAMISCHEN DNS-SERVERS

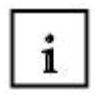

Der Zugriff auf die CP-Baugruppe über sich ständig ändernde IP-Adressen ist im Allgemeinen nicht praktikabel. Daher bietet sich die Möglichkeit an, über einen DNS-Namen auf die CP-Baugruppe zuzugreifen. Dieser DNS-Name bleibt dann konstant und kann direkt in das Adressfeld des Webbrowsers eingetragen werden. Allerdings ändern sich die IP-Adressen bei jeder Internet-Einwahl, so dass die Zuordnung des DNS-Namens zu der aktuellen IP-Adresse bei jeder Internet-Einwahl angepasst werden muss.

Normale DNS-Server werden in der Regel nur etwa alle 24 Stunden aktualisiert und sind demnach nicht dafür zu gebrauchen. Daher gibt es im Internet spezielle DNS-Anbieter die eine dynamische Zuordnung von DNS-Name und IP-Adresse ermöglichen. Die entsprechenden DNS-Namen können in der Regel frei gewählt und mit der aktuellen IP-Adresse verknüpft werden.

Da eine manuelle Aktualisierung der DNS-Einträge bei jeder Internet-Einwahl relativ aufwendig ist, gibt es dafür Programme die bei der Internet-Einwahl diese Aktualisierungen automatisch durchführen. Mittlerweile bieten auch verschiedene ISDN- oder DSL-Router Funktionen um diese Aktualisierung automatisch bei der Internet-Einwahl durchzuführen.

Die folgenden Schritte zeigen am Beispiel des DynDNS-Anbieters "dyndns.org" und der DynDNS-Funktionen des Bintec-ISDN-Routers, wie Sie einen solchen dynamischen DNS-Dienst für einen Zugriff auf die CP-Baugruppe einsetzen können.

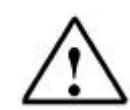

Die hier genutzte Funktionalität des Bintec-ISDN-Routers ist erst ab der Firmware-Version 6.2 verfügbar. Wenn Sie einen älteren Bintec-Router verwenden, ist es erforderlich ein entsprechendes Firmware-Update durchzuführen.

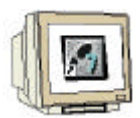

1. Um sich bei dem DynDNS-Dienst anzumelden, rufen Sie die Webseite "www.dyndns.org" auf und folgen dem Link "Sign Up Now". ( $\rightarrow$  www.DynDNS.org  $\rightarrow$  Sign Up Now)

| esse   🕘 http://www.dy                                  | ndns.org                                                                                                    |
|---------------------------------------------------------|----------------------------------------------------------------------------------------------------|
| DynDN:                                                  | 5.org                                                                                                    |
| Home                                                    | 9 Support News · Resources · System Status · Donations · About Us · Credits · Contacts <u>Sign Up Now</u> Login                                                                                                    |
| me                                                      | Tuesday, June 25, 2002                                                                                                    |
| AyDynDNS                                                | Welcome!                                                                                                    |
| Custom DNS<br>Features<br>Support                       | Just got your cable installed? Itching to have a personal site on your DSL? Want to control your own e-mail? Don't want to<br>have to tell friends about that annoying changing IP address or ISP-assigned hostname? We can help!                                                                                                    |
| How-ro<br>FAQ<br>Clients                                | Our <u>Dynamic DNS</u> and <u>Static DNS</u> services give you a new name - yourname dyndns.org, for example, or you can choose<br>from several other domains. Sign up, pick a hostname, download one of our selection of third-party <u>update clients</u> , and<br>you're on your way! Best of all, these services are totally free for up to 5 hostnames each. Up to 20 hostnames in each |
| econdary DNS                                            | service are available to <u>donators</u> .                                                                                                    |
| How-To<br>FAQ                                           | Want more from that domain you've just purchased, but don't have the time or resources to run your own DNS servers? For<br>a one-time setup fee, you can take advantage of one of our <u>MyDynDNS Services</u> !                                                                                                    |
| <b>ynamic DNS</b><br><u>Support</u><br>How-To           | Want to get rid of that ugly http://home.yourisp.com/~someuser/ web address? Try our free WebHop Redirection Service!                                                                                                    |
| FAQ<br>Clients                                          | Browse our extensive web sites for more information, and give us a try. You'll be glad you did! First, though, read why you should choose dyndns org.                                                                                                    |
| tatic DNS                                               |                                                                                                    |
| <u>Support</u><br>How-To<br>FAO                         | News                                                                                                    |
| Clients                                                 | See the <u>News</u> page for older news items.                                                                                                    |
| <b>/ebHop</b><br><u>Support</u><br><u>How-To</u><br>FAQ | Sunday, June 9, 2002<br>We would like to announce the availability of various <u>DynDNS.org-branded merchandise</u> through CafePress. A small<br>portion of each purchase goes towards our continued operations. You get cool, stylish gear, and we get your support<br>and advertising! Thanks for your continued support of our efforts to provide the best DNS services out there.       |
| FAQ                                                     | and advertising! Thanks for your continued support of our efforts to provide the best DNS services out there.                                                                                                    |

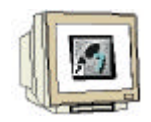

Lesen und Bestätigen Sie die daraufhin erscheinenden Nutzungsbedingungen (→ Nutzungsbedingungen bestätigen)

3. Geben Sie in dem folgenden Formular unter "NIC Username Requested" einen beliebigen Benutzernamen an. Tragen Sie weiterhin Ihre E-Mail-Adresse sowie ein beliebiges Passwort für den späteren Login ein. Schicken Sie danach die Daten ab, indem Sie den Button "Create Account" drücken. (→ Username → E-Mail-Adress → Password → Create Account)

| 🛃 members.DynDNS.org                                           | g Create New Account - Microsoft Internet Explorer                                                                                                    | _ <del>.</del> F ×                                                                                                    |  |  |  |  |  |  |
|----------------------------------------------------------------|----------------------------------------------------------------------------------------------------|----------------------------------------------------------------------------------------------------|--|--|--|--|--|--|
| Datei Bearbeiten Ansio                                         | cht <u>F</u> avoriten E <u>x</u> tras <u>?</u>                                                                                                    | 100 - 100 - 100 - 100 - 100 - 100 - 100 - 100 - 100 - 100 - 100 - 100 - 100 - 100 - 100 - 100 - 100 - 100 - 100                                                                                                 |  |  |  |  |  |  |
| $\Leftrightarrow$ Zurück $\bullet \Rightarrow \bullet \otimes$ | 👔 🚰 😡 Suchen 📓 Favoriten 🎯 Medien 🎲 🛃 - 🎒 🗹 - 🗐                                                                                                    |                                                                                                    |  |  |  |  |  |  |
| Adresse 🕘 https://membe                                        | ers.dyndns.org/newacct                                                                                                    | ▼ 🖉 Wechseln zu Links ≫                                                                                                    |  |  |  |  |  |  |
| Members :: New Ac                                              | count                                                                                                    | Tuesday, June 25, 2002                                                                                                    |  |  |  |  |  |  |
| Sign Up Now<br>Secure                                          | Create NIC Login Account                                                                                                    |                                                                                                    |  |  |  |  |  |  |
| • <u>Normal</u>                                                | Please fill out the form below in its entirety to create your accour                                                                                                    | nt. You will receive an email containing instructions on                                                                                                    |  |  |  |  |  |  |
| Login                                                          | activating your account. If you do not follow these directions with                                                                                                    | in 48 hours, you will have to start over.                                                                                                    |  |  |  |  |  |  |
| Secure<br>Normal<br>Lost Password?                             | Note: It is recommended that you visit this page <u>securely</u> . If you t<br>are not visiting this page securely.                                                                                                    | the address in your browser does not start with 'https://' you                                                                                                    |  |  |  |  |  |  |
|                                                                | Username                                                                                                    |                                                                                                    |  |  |  |  |  |  |
|                                                                | Your username will be used to login to the NIC and make changes                                                                                                    |                                                                                                    |  |  |  |  |  |  |
|                                                                | NIC Username Requested:                                                                                                    | Fortbildung                                                                                                    |  |  |  |  |  |  |
|                                                                |                                                                                                    |                                                                                                    |  |  |  |  |  |  |
| N 7                                                            | Email Address                                                                                                    |                                                                                                    |  |  |  |  |  |  |
|                                                                | The e-mail address you enter <b>MUST</b> be valid; instructions on activating you<br>all times; accounts with invalid e-mail addresses will be removed, no questi<br>valid address for contact purposes and for subscription to the all-users mail                                                   | r account will be sent there. You must keep this address up-to-date at<br>ons asked. We do not sell our list to anyone, however we do require a<br>ing list to provide you with important system announcements. |  |  |  |  |  |  |
|                                                                | E-Mail Address:                                                                                                    | gebert@gm.fh-koeln.de                                                                                                    |  |  |  |  |  |  |
|                                                                | Confirm E-Mail Address:                                                                                                    | gebert@gm.fh-koeln.de                                                                                                    |  |  |  |  |  |  |
|                                                                |                                                                                                    |                                                                                                    |  |  |  |  |  |  |
|                                                                | Pappword                                                                                                    |                                                                                                    |  |  |  |  |  |  |
|                                                                | Password<br>The password you enter will be used to access your account. It must be 5 characters or more, and must not be the same as your username.<br>Please be certain to type it carefully, and to type the same password twice - you'll need to be able to remember this to access your account! |                                                                                                    |  |  |  |  |  |  |
|                                                                | Password:                                                                                                    |                                                                                                    |  |  |  |  |  |  |
|                                                                | Confirm Password:                                                                                                    |                                                                                                    |  |  |  |  |  |  |
| Contin                                                         | Create Account Reset Form                                                                                                    | ▼ Parent                                                                                                    |  |  |  |  |  |  |
| 😴 i ciuy                                                       |                                                                                                    |                                                                                                    |  |  |  |  |  |  |

Zum Abschluss der Anmeldung erhalten Sie eine E-Mail mit den benötigten Freischalt-Codes.
 Rufen Sie jetzt Ihre E-Mail ab klicken auf den entsprechenden "Freischalt-Link"
 (→ E-Mail abrufen → Link https://members.dyndns.org/confirm?xxxxxx anklicken)

| <u>D</u> atei <u>B</u> earbeiten <u>A</u>                                                               | nsicht Eavoriten Extras 2                                                                                                    |
|----------------------------------------------------------------------------------------------------|----------------------------------------------------------------------------------------------------|
| 🗢 Zurück 👻 🔿 👻 🙆                                                                                        | ) 🖄 🖄 🔯 Suchen 📾 Favoriten 🛞 Medien 🧭 🛃 - 🎒 🗹 - 📄                                                                                                    |
| dre <u>s</u> se 🙋 https://mer                                                                           | nbers.dyndns.org/newacct 🕑 🔗 Wechsein zu 🛛 Links                                                                                                    |
| DynDN                                                                                                   | IS.org                                                                                                    |
|                                                                                                    | Home News · System Status · Donations Support                                                                                                    |
| Members :: New /                                                                                        | Account Tuesday, June 25, 2002                                                                                                    |
| Sign Up Now<br>Secure                                                                                   | Account Created                                                                                                    |
| <ul> <li><u>Normal</u></li> <li><u>Secure</u></li> <li><u>Normal</u></li> <li>Lost Password'</li> </ul> | Your account, Fortbildung, has been created. Directions for activating your account have been mailed to gebert@gm.fh-<br>koeln.de. You must follow these directions within 48 hours to complete your registration. |
|                                                                                                    | All pages copyright © 1999-2002 Dynamic DNS Network Services, LLC.                                                                                                    |
|                                                                                                    | Please read the Acceptable Use Policy and Privacy Policy before signing up for any services.                                                                                                    |

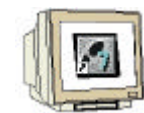

5. Damit ist die Anmeldung abgeschlossen und Sie können sich mit Ihren zuvor angegebenen Daten anmelden. Klicken Sie dazu auf "login" und geben Ihren gewählten Benutzernamen sowie das entsprechende Passwort ein. ( $\rightarrow$  login  $\rightarrow$  Benutzername  $\rightarrow$  Passwort)

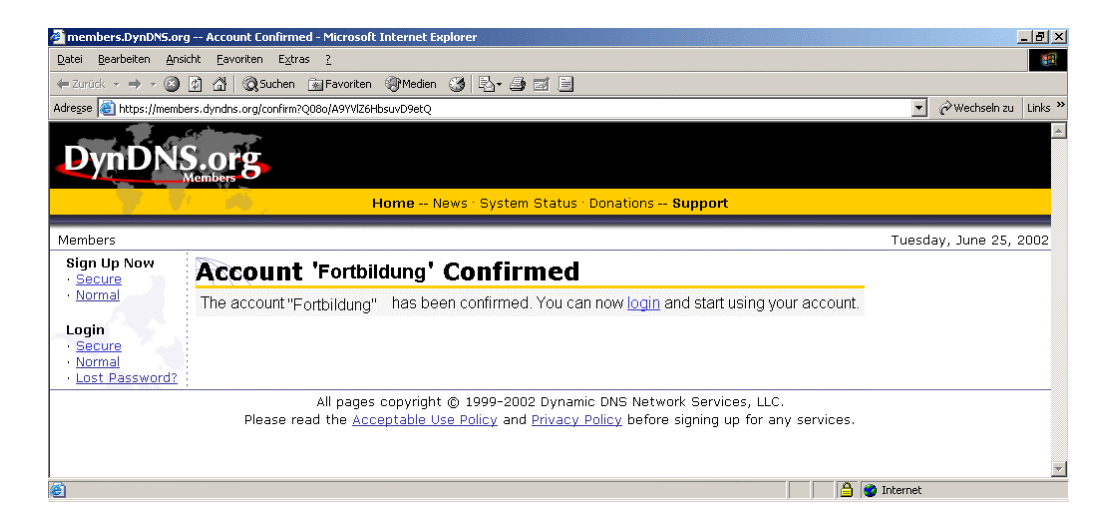

6. Nach dem erfolgreichen Login klicken Sie auf "Dynamic DNS" um einen neuen DNS-Eintrag hinzuzufügen. (→ Dynamic DNS)

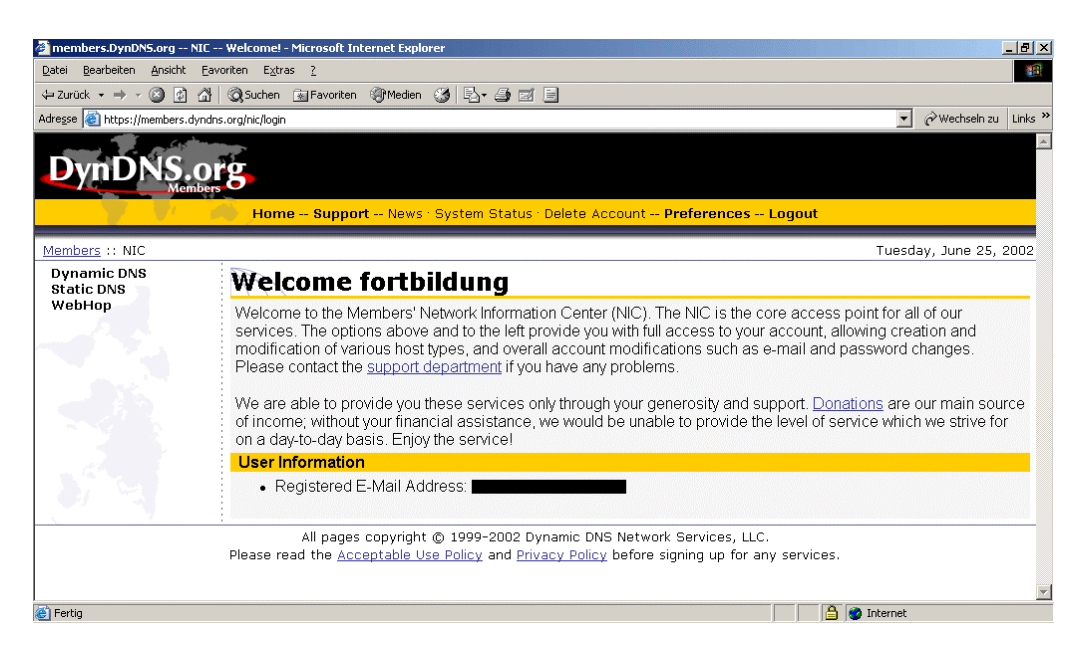

| Vorwort | Hinweise | Hardwarekonfiguration | ISDN-Router | Inbetriebnahme | <b>DNS-Dienste</b> | Sicherheit |  |
|---------|----------|-----------------------|-------------|----------------|--------------------|------------|--|
|         |          |                       |             |                |                    |            |  |

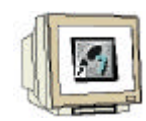

7. Tragen Sie in dem Feld "Hostname" eine beliebige Bezeichnung für den späteren DNS-Namen ein und wählen die gewünschte Domain aus. In dem Feld "IP-Adress" tragen Sie die aktuelle externe IP-Adresse des ISDN-Routers ein. Erstellen Sie abschließend den neuen DNS-Eintrag durch betätigen des Buttons "Add Host". ( $\rightarrow$  Hostname  $\rightarrow$  Domainname  $\rightarrow$  IP-Adress  $\rightarrow$  Add Host)

| 실 NIC Dynamic DNS A         | dd Host - Microsoft Internet Explorer                                                                                                    | _ 8 ×   |
|-----------------------------|----------------------------------------------------------------------------------------------------|---------|
| Datei Bearbeiten Ansicht    | t <u>F</u> avoriten E <u>x</u> tras <u>?</u>                                                                                                    | -       |
| 🗢 Zurück 👻 🤿 🖉 👩            | ) 🚰 🔯 Suchen 📾 Favoriten 🞯 Medien 🎯 🖏 - 🚑 📨 🚍                                                                                                    |         |
| Adresse 🕘 https://members.  | .dyndns.org/nic/dyndns/add 🗾 🖉 Wechseln av                                                                                                    | J Links |
| <b>DynDNS</b>               | .org                                                                                                    | A       |
| Members :: NIC :: Dw        | Home Support News · System Status · Delete Account Preferences Logout                                                                                             | 2002    |
| Dynamic DNS<br>Add New Host | New Dynamic DNS Host                                                                                                    | 2002    |
| Static DNS<br>WebHop        | Hostname: it-cpdyndns.org<br>For your own domain (eg: yourname.com), <u>use MyDynDNS Custom DNS</u> .<br>IP Address: 133.6.9.15<br>Enable Wildcard (optional):    |         |
|                             | Mail Exchanger (optional): Backup MX? For more information on mail exchangers, consult the <u>E-Mail, Mail Exchangers and DNS</u> white paper Add Host Clear Form | er.     |
|                             | All pages copyright © 1999-2002 Dynamic DNS Network Services, LLC. Please read the Acceptable Use Policy and Privacy Policy before signing up for any services.   |         |
| é                           | 📄 🕒 🗎 🔿 🖓 Internet                                                                                                    |         |

8. Nun ist der DNS-Name fertig eingerichtet und Sie können die Konfiguration über "Logout" verlassen (→ Logout)

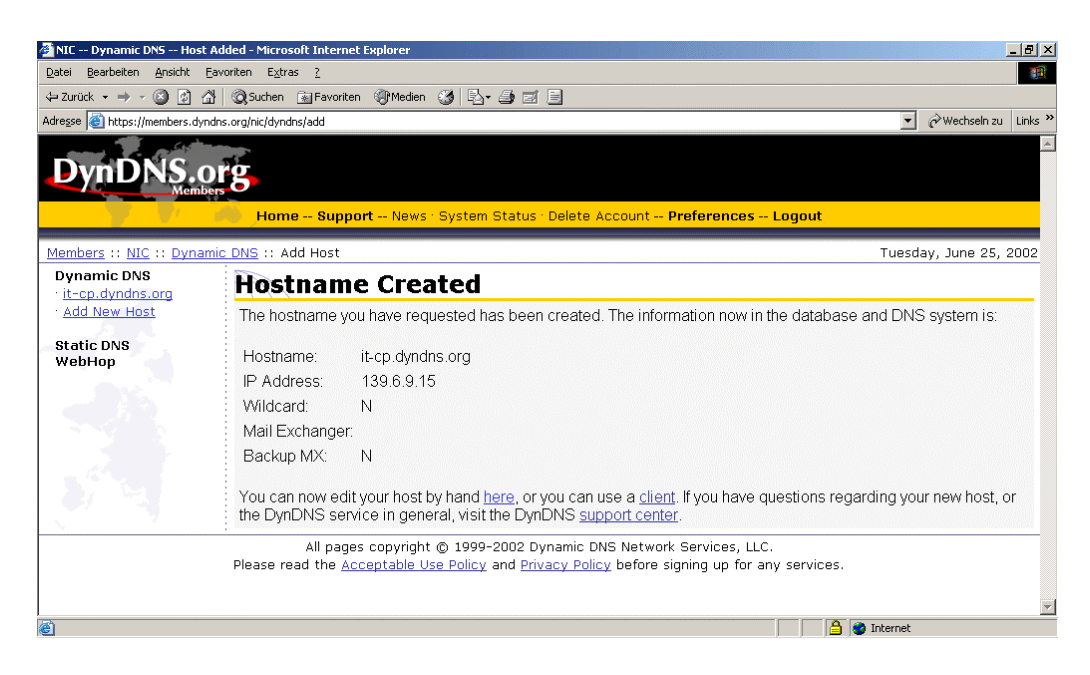

Von nun an kann man bereits über den soeben eingerichteten DNS-Namen den ISDN-Router bzw. die CP-Baugruppe erreichen. Allerdings stimmen die Angaben bei einer Wiedereinwahl nicht mehr, da in diesem Fall eine neue IP-Adresse vergeben wird. Um die neue IP-Adresse nicht immer per Hand einzutragen, wird im folgenden der ISDN-Router so konfiguriert, dass er bei jeder Internet-Einwahl automatisch die IP-Adresse aktualisiert.

| Vorwort | Hinweise | Hardwarekonfiguration | ISDN-Router | Inbetriebnahme | <b>DNS-Dienste</b> | Sicherheit |  |
|---------|----------|-----------------------|-------------|----------------|--------------------|------------|--|
|         |          |                       |             |                |                    |            |  |
|         |          |                       |             |                |                    |            |  |

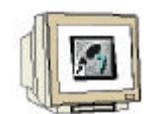

9. Starten Sie wie bereits im vorherigen Kapitel durchgeführt, das Terminalprogramm und melden sich an der Router-Konsole an. Starten Sie anschließend das Setup-Programm durch die Eingabe von "setup" und der Betätigung der "Enter"-Taste. ( $\rightarrow$  Login-Name  $\rightarrow$  Passwort  $\rightarrow$  setup  $\rightarrow$  Enter)

| 🍓 brick_1 - HyperTerminal                   |                          |            |    |       |    |             |             |  |
|---------------------------------------------|--------------------------|------------|----|-------|----|-------------|-------------|--|
| Datei Bearbeiten Ansicht Anrufe             | n Üb <u>e</u> rtragung j | 2          |    |       |    |             |             |  |
| 0 🗃 🚳 🕈 🖻 🖀                                 |                          |            |    |       |    |             |             |  |
| Login: admin<br>Password:<br>bintec:> setup |                          |            |    |       |    |             |             |  |
| I                                           | ANSIW                    | 9600 8-N-1 | RF | GROSS | NF | Aufzeichnen | Druckerecho |  |

10. Wechseln Sie hier in das Untermenü IP. ( $\rightarrow$  IP  $\rightarrow$  Enter)

| X1200 Setup                                                                                                    | Tool                                                 | BinTec Communications AG<br>bintec |
|----------------------------------------------------------------------------------------------------|------------------------------------------------------|------------------------------------|
|                                                                                                    |                                                      |                                    |
| Licenses                                                                                                    | System                                               |                                    |
| LAN :                                                                                                    | CM-100BT, Fast Ethernet                              |                                    |
| WAN :                                                                                                    | CM-1BRI, ISDN SO                                     |                                    |
| xDSL :                                                                                                    | CM-10BT, Ethernet                                    |                                    |
| WAN Partner<br><b>IF</b> PPP X.                                                                                                | 25 CREDITS CAPI QoS VoIP                             |                                    |
| Configurati<br>Monitoring<br>Exit                                                                                              | on Management<br>and Debugging                       |                                    |
|                                                                                                    |                                                      |                                    |
| Press <ctrl< td=""><td>-n&gt;, <ctrl-p> to scroll through menu items,</ctrl-p></td><td><return> to enter</return></td></ctrl<> | -n>, <ctrl-p> to scroll through menu items,</ctrl-p> | <return> to enter</return>         |

|  |  | Vorwort | Hinweise | Hardwarekonfiguration | ISDN-Router | Inbetriebnahme | <b>DNS-Dienste</b> | Sicherheit |  |
|--|--|---------|----------|-----------------------|-------------|----------------|--------------------|------------|--|
|--|--|---------|----------|-----------------------|-------------|----------------|--------------------|------------|--|

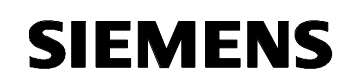

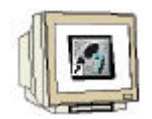

11. Markieren Sie nun das Untermenü "DynDNS" und wechseln mit Enter hinein.

 $(\rightarrow \text{DynDNS} \rightarrow \text{Enter})$ 

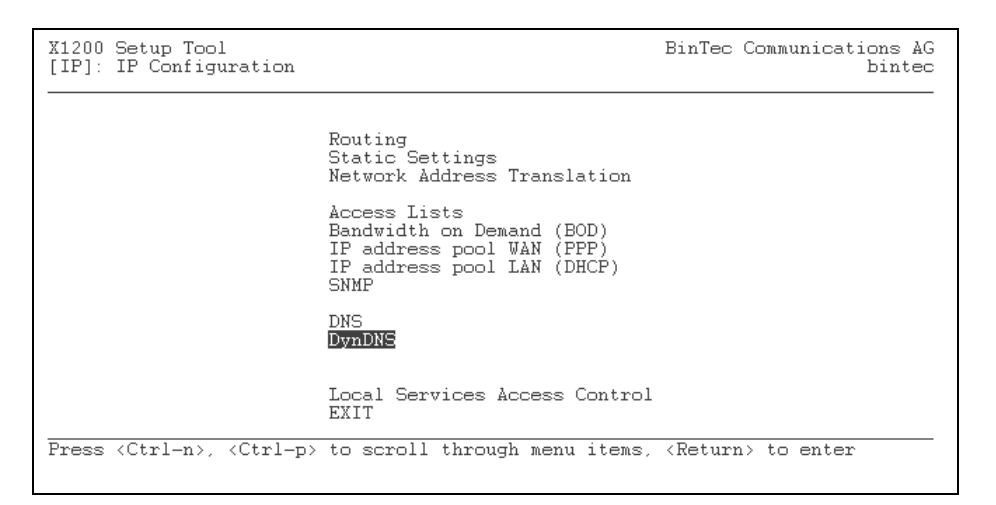

12. Um einen neuen Eintrag bzw. Hostnamen hinzuzufügen, der vom ISDN-Router aktualisiert werden soll, wechseln Sie auf "ADD" und drücken Enter. ( $\rightarrow$  ADD  $\rightarrow$  Enter)

| X1200 Setup Tool<br>[IP][DYNDNS]: Dynamic Di | NS Service | BinT       | ec Communications AG<br>bintec |
|----------------------------------------------|------------|------------|--------------------------------|
| DynDNS Services:                             |            |            |                                |
| Host Name                                    | Interface  | Permission | State                          |
|                                              |            |            |                                |
|                                              |            |            |                                |
|                                              |            |            |                                |
| DynDNS Provider List>                        |            |            |                                |
| ADD                                          | DELETE     | EXIT       |                                |
|                                              |            |            |                                |

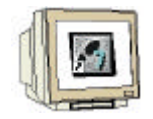

- 13. Tragen Sie in diesem Dialog die ensprechenden Daten des DynDNS-Anbieters ein:
  - Host Name (der zuvor angemeldete DynDNS-Hostname)
  - Interface (den in Kapitel 4.4 Schritt 3 angelegten Internet-Provider-Namen)
  - User (den in Schritt 3 angegebener Benutzername)
  - Passwort (das in Schritt 3 angegebene Passwort)
  - Provider dyndns (Verwendeter DynDNS-Provider)
- Speichern Sie die Daten anschließend mit SAVE ab.

 $(\rightarrow$  Host Name  $\rightarrow$  Interface  $\rightarrow$  User  $\rightarrow$  Passwort  $\rightarrow$  Provider  $\rightarrow$  SAVE  $\rightarrow$  Enter)

| X1200 Setup Tool<br>[IP][DYNDNS][ADD]: Dynamic DNS Servi | BinTec Communications AG<br>bintec                    |        |
|----------------------------------------------------------|-------------------------------------------------------|--------|
| Host Name<br>Interface<br>User<br>Password               | it-cp.dyndns.org<br>PROVIDER<br>Fortbildung<br>****** |        |
| Provider<br>MX<br>Wildcard<br>Permission                 | dyndns<br>off<br>enabled                              |        |
| SAVE                                                     |                                                       | CANCEL |
|                                                          |                                                       |        |

14. Die DynDNS-Konfiguration ist damit beendet und kann mit "EXIT" verlassen werden  $(\rightarrow EXIT \rightarrow Enter)$ 

| [IP][DYNDNS]: Dynamic DNS Service                                   | ec Communications AG<br>bintec |
|---------------------------------------------------------------------|--------------------------------|
| DynDNS Services:                                                    |                                |
| Host Name Interface Permission<br>it-cp.dyndns.org PROVIDER enabled | State<br>failed                |
| DynDNS Frovider List><br>ADD DELETE EXIT                            |                                |

| Vorwort Hinweise Hardwarekonfiguration ISDN-Router Inbetriebnahme DNS-Dienste Sich | nerheit |
|------------------------------------------------------------------------------------|---------|
|------------------------------------------------------------------------------------|---------|

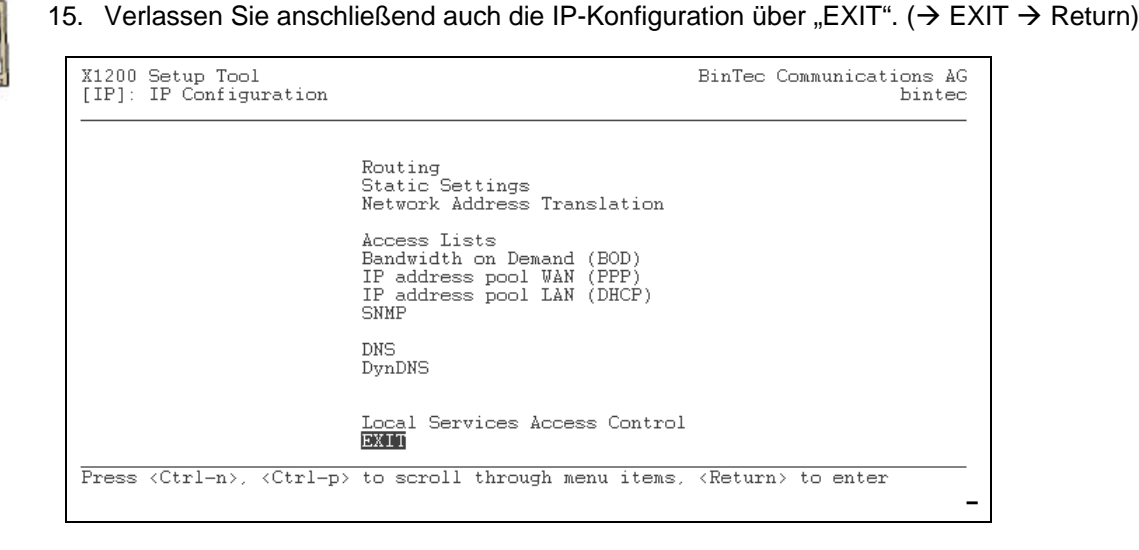

16. Beenden Sie das Setup-Programm über EXIT. ( $\rightarrow$  Exit  $\rightarrow$  Enter)

| X1200 Setup Tool                                             | BinTec Communications AG<br>bintec |
|--------------------------------------------------------------|------------------------------------|
|                                                              |                                    |
| Licenses System                                              |                                    |
| LAN : CM-100BT, Fast Ethernet                                |                                    |
| WAN : CM-1BRI, ISDN SO                                       |                                    |
| xDSL : CM-10BT, Ethernet                                     |                                    |
| WAN Partner<br>IP PPP X.25 CREDITS CAPI QoS VoIP             |                                    |
| Configuration Management<br>Monitoring and Debugging<br>Exit |                                    |
| Press (Ctrl-n), (Ctrl-p) to scroll through menu items,       | , <return> to enter<br/>-</return> |

17. Zum Abschluss speichern Sie die vorgenommenen Einstellungen als Boot-Konfiguration, damit diese auch nach einem Abschalten des ISDN-Routers noch aktiv sind. Wählen Sie dazu die Option "Save as boot configuration and exit". ( $\rightarrow$  Save as boot configuration and exit  $\rightarrow$  Enter)

| X1200 Setup Too. | 1                                             | BinTec                | Communications AG |            |
|------------------|-----------------------------------------------|-----------------------|-------------------|------------|
| [EATI]. BAIC OC. |                                               |                       | DIN(60            |            |
|                  |                                               |                       |                   |            |
|                  |                                               |                       |                   |            |
|                  |                                               |                       |                   |            |
|                  | Back to Main Menu                             |                       |                   |            |
|                  | Save as boot configur/<br>Exit without saving | ation and exit        |                   |            |
|                  | LAIC WICHDAU SOUTHY                           |                       |                   |            |
|                  |                                               |                       |                   |            |
|                  |                                               |                       |                   |            |
|                  |                                               |                       |                   |            |
|                  |                                               |                       |                   |            |
| Vorwort Hinweise | Hardwarekonfiguration IS <sup>r</sup>         | DN-Router Inbetriebn; | ahme DNS-Dienste  | Sicherheit |

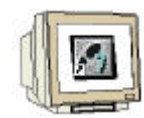

18. Da nun die automatische Aktualisierung des DNS-Eintrages fertig konfiguriert ist testen Sie den Zugriff aus dem Internet mit dem erstellten DNS-Namen. Geben Sie dazu den angemeldeten DNS-Namen im Adressfeld des Webbrowsers ein. (→ angemeldeten DNS-Namen aufrufen)

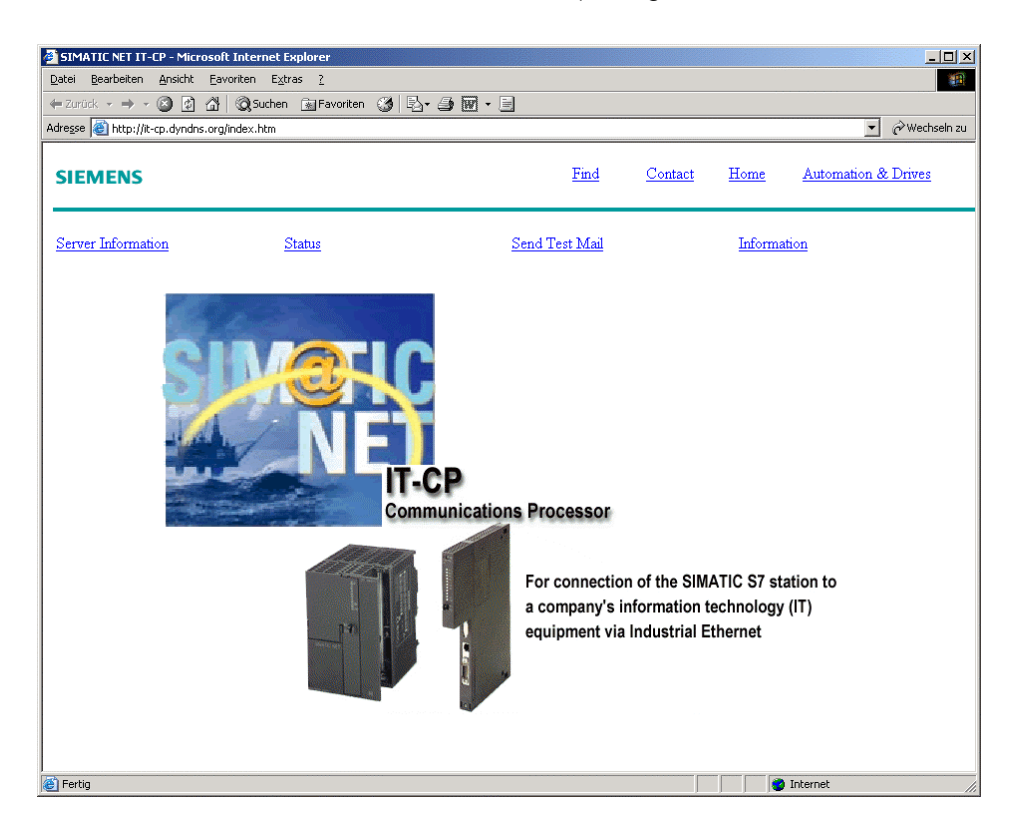

19. Wechseln Sie auch hier wieder auf die Seite des Tankmodells, indem Sie den Pfad "/user/Tankmodell.html" dem angemeldeten DNS-Namen anfügen.
(→ aufrufen von "http://DNS-NAME/user/Tankmodell.html")

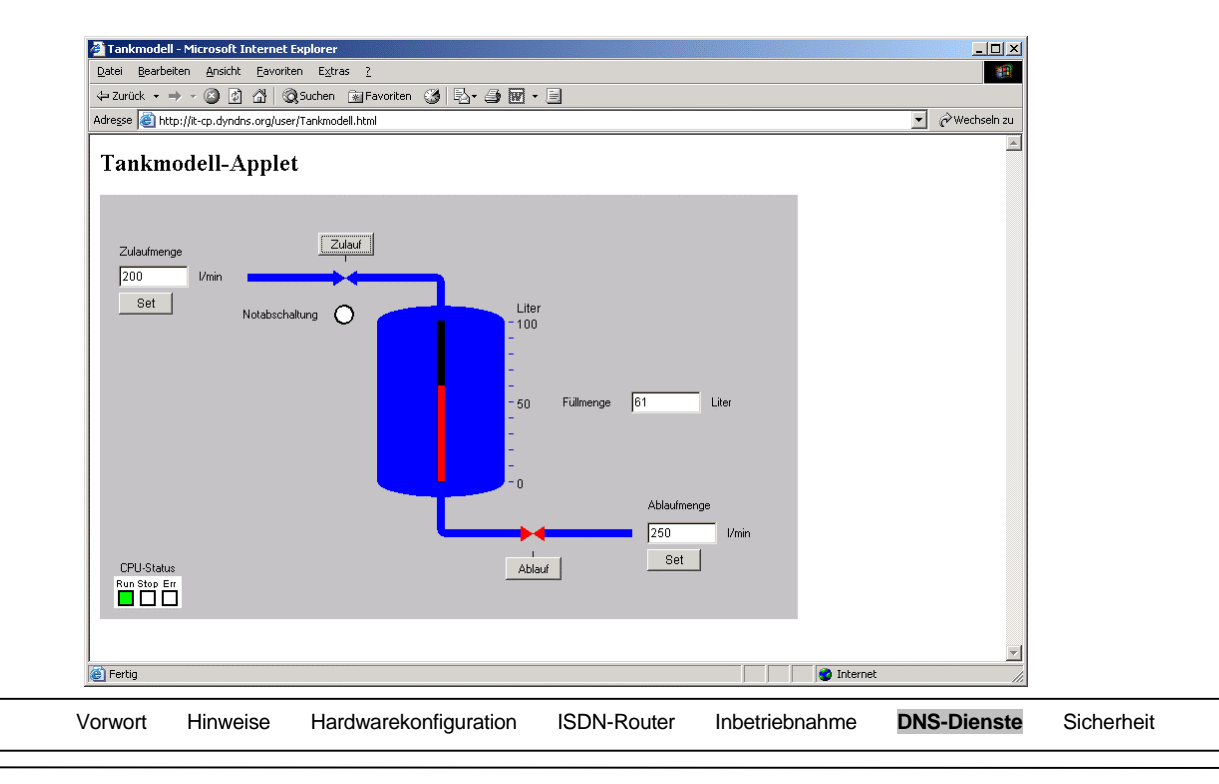

#### 7. SICHERHEIT DES ISDN-ROUTERS

Dieses Kapitel behandelt Sicherheitsmechanismen des ISDN-Routers, die Sie einstellen sollten, wenn der Router mit dem Internet verbunden ist. Dadurch wird ein allgemeiner Schutz gegen einen Zugriff auf die Router-Konfiguration und auf andere Internet-Protokolle als HTTP erreicht. Wie bei allen Sicherheitsmechanismen bieten auch die hier vorgestellten, keine absolute Sicherheit, allerdings wird ein potentieller Angriff deutlich erschwert.

#### 7.1 ZUGRIFFSSICHERHEIT ÜBER ISDN

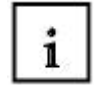

Die hier verwendeten Bintec ISDN-Router bieten die Möglichkeit einer Fernkonfiguration über eine ISDN-Einwahl. Diese ISDN-Einwahl ist auch möglich, wenn der Router mit einem Internet-Provider (mit einem ISDN-Kanal) verbunden ist. Dies ist eine Schwachstelle, die möglicher Angreifer ausnutzen könnte, um auf die Router-Konfiguration zuzugreifen. Daher wird in den nächsten Schritten die Fernkonfiguration des ISDN-Routers abgeschaltet.

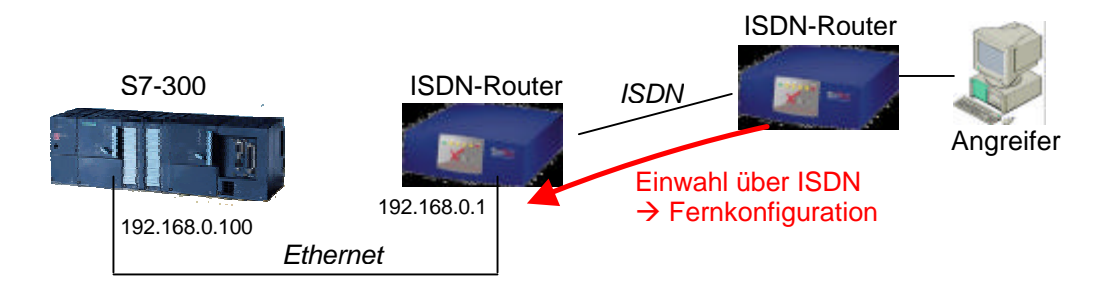

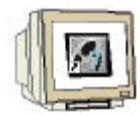

1. Starten Sie wie bereits im vorherigen Kapitel durchgeführt das Terminalprogramm und melden sich an der Router-Konsole an. Starten Sie anschließend das Setup-Programm durch die Eingabe von "setup" und der Betätigung der "Enter"-Taste. ( $\rightarrow$  Login-Name  $\rightarrow$  Passwort  $\rightarrow$  setup  $\rightarrow$  Enter)

| 🍓 brick_1 - HyperTerminal                    |            |             |             | <u>_ 🗆 ×</u> |
|----------------------------------------------|------------|-------------|-------------|--------------|
| Datei Bearbeiten Ansicht Anrufen Übertragung | 2          |             |             |              |
|                                              |            |             |             |              |
| Login: admin<br>Password:<br>bintec:> setup  |            |             |             |              |
|                                              |            |             |             |              |
|                                              |            |             |             |              |
| Verbunden 00:00:33 ANSIW                     | 9600 8-N-1 | RF GROSS NF | Aufzeichnen | Druckerecho  |

| Vorwo | t Hinweise | Hardwarekonfiguration | ISDN-Router | Inbetriebnahme | DNS-Dienste | Sicherheit |  |
|-------|------------|-----------------------|-------------|----------------|-------------|------------|--|
|       |            |                       |             |                |             |            |  |

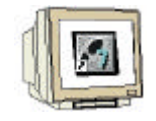

2. Wechseln Sie in das Untermenü "CM-1BRI ISDN S0". (→ CM1BRI, ISDN S0 → Enter)

| X1200 Setup Tool                                             | BinTec Communications AG<br>bintec    |
|--------------------------------------------------------------|---------------------------------------|
| Licenses System                                              |                                       |
| LAN : CM-100BT, Fast Ethernet                                |                                       |
| WAN : CM-1BRI, ISDN SO                                       |                                       |
| xDSL : CM-10BT, Ethernet                                     |                                       |
| WAN Partner<br>IP PPP X.25 CREDITS CAPI QoS VoIP             |                                       |
| Configuration Management<br>Monitoring and Debugging<br>Exit |                                       |
| Press (Ctrl-n), (Ctrl-p) to scroll through menu              | i items, <return> to enter -</return> |

Wechseln Sie weiterhin in das Untermenü "Incomming Call Answering".
 (→ Incomming Call Answering > → Enter)

| X1200 Setup Tool                                         | BinTec Communications AG       |
|----------------------------------------------------------|--------------------------------|
| [WAN]: WAN Interface                                     | bintec                         |
| Result of autoconfiguration:                             | Euro ISDN, point to multipoint |
| ISDN Switch Type                                         | autodetect on bootup           |
| D-Channel                                                | dialup                         |
| B-Channel 1                                              | dialup                         |
| B-Channel 2                                              | dialup                         |
| Incoming Call Answering ><br>Advanced Settings ><br>SAVE | CANCEL                         |
|                                                          |                                |

4. Wählen Sie hier "ADD" und drücken Enter um einen neuen Eintrag hinzuzufügen.
 (→ ADD → Enter)

| rwort        | Hinweise                     | Hardwarekonfiguration       | ISDN-Router | Inbetriebnahme | DNS-Dienste            | Sich |
|--------------|------------------------------|-----------------------------|-------------|----------------|------------------------|------|
|              |                              |                             |             |                | -                      |      |
|              | ADD                          | DELETE                      | EXIT        |                |                        |      |
| It           | em                           | Number                      | Mode        | CAPI Us        | sername                |      |
| X120<br>[WAN | 00 Setup Too<br>4][INCOMING] | l<br>: Incoming Call Answer | ing         | BinTec Commun  | nications AG<br>bintec |      |

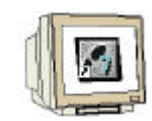

5. Wählen Sie für "Item" die Option "ISDN Login". Tragen Sie anschließend unter "Number" eine Telefonnummer ein, die nicht vergeben ist (z.B. 99). Die weiteren Optionen können beibehalten werden. Speichern Sie zum Schluss die Eintragungen mit SAVE.

(→ Item: ISDN Login → Number: ## → SAVE → Enter)

| X1200 Setup Tool<br>[WAN][INCOMING][ADD]: | Incoming Call | Answering                         | BinTec Communications AG<br>bintec |
|-------------------------------------------|---------------|-----------------------------------|------------------------------------|
|                                           |               |                                   |                                    |
|                                           |               |                                   |                                    |
| Item<br>Number<br>Mode                    |               | ISDN Login<br>99<br>right to left |                                    |
| Bearer                                    |               | any                               |                                    |
|                                           |               |                                   |                                    |
|                                           | AVE           |                                   | CANCEL                             |
|                                           |               |                                   |                                    |

6. Verlassen Sie nun die Konfiguration der Einwahleinstellungen durch Auswahl von EXIT ( $\rightarrow$  EXIT  $\rightarrow$  Enter)

| X1200 Setup Tool<br>[WAN][INCOMING]: Ind | coming Call Answerin | Э                     | BinTec Communications AG<br>bintec |
|------------------------------------------|----------------------|-----------------------|------------------------------------|
| Item<br>ISDN Login                       | Number<br>99         | Mode<br>right to left | CAPI Username                      |
| àDD                                      | DELETE               | EXIT                  |                                    |
|                                          |                      |                       | -                                  |

|  | Vorwort | Hinweise | Hardwarekonfiguration | ISDN-Router | Inbetriebnahme | DNS-Dienste | Sicherheit |
|--|---------|----------|-----------------------|-------------|----------------|-------------|------------|
|--|---------|----------|-----------------------|-------------|----------------|-------------|------------|

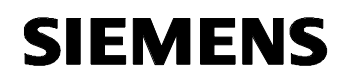

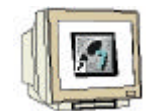

7. Speichern Sie zum Abschluss die neuen WAN-Partner-Einstellungen mit SAVE. Damit ist die Fernkonfiguration über die ISDN-Einwahl für den Router abgeschaltet bzw. auf eine nicht vorhandene ISDN-Telefonnummer weitergeleitet. ( $\rightarrow$  SAVE  $\rightarrow$  Enter)

| X1200 Setup Tool                                 | BinTec Communications AG       |
|--------------------------------------------------|--------------------------------|
| [WAN]: WAN Interface                             | bintec                         |
| Result of autoconfiguration:                     | Euro ISDN, point to multipoint |
| ISDN Switch Type                                 | autodetect on bootup           |
| D-Channel                                        | dialup                         |
| B-Channel 1                                      | dialup                         |
| B-Channel 2                                      | dialup                         |
| Incoming Call Answering ><br>Advanced Settings > | CANCEL                         |
| <u>SAVE</u>                                      | CANCEL                         |

#### 7.2 ZUGRIFFSSICHERHEIT ÜBER TCP/IP-NETZWERK

#### Paketfilter

1

Nachdem der Fernzugriff über die ISDN-Verbindung nun nicht mehr möglich ist, geht es im folgenden um die Absicherung des TCP/IP-Zugriffs über die Internet-Verbindung. Dazu wird der eingebaute Firewall-Mechanismus eingesetzt, bei dem über einen Paketfilter einzelne TCP/IP-Verbindungsarten zugelassen bzw. abgeblockt werden können.

Für normale Verbindungsanfragen ist eigentlich kein Paketfilter erforderlich, da bereits im vorherigen Kapitel der NAT-Mechanismus eingerichtet wurde (siehe Kapitel 4.5). Dadurch werden nur noch Verbindungen angenommen, für die eine Weiterleitung in das interne Netzwerk definiert wurde. Zum Schutz vor noch unbekannten Angriffsmethoden ist es jedoch trotzdem empfehlenswert, einen entsprechenden Paketfilter einzurichten.

Die im folgenden durchgeführte Paketfilterkonfiguration bewirkt, dass lediglich HTTP-Zugriffe vom Internet auf die CP343-1 IT-Baugruppe und vom internen Netz auf das Internet möglich sind. Da alle anderen Verbindungen abgeblockt werden, ist anschließend auch vom internen Netz kein Telnet-Zugriff auf den ISDN-Router mehr möglich.

Bei Bedarf können Sie jedoch später die einzelnen Filterregeln nach Ihren Bedürfnissen anpassen.

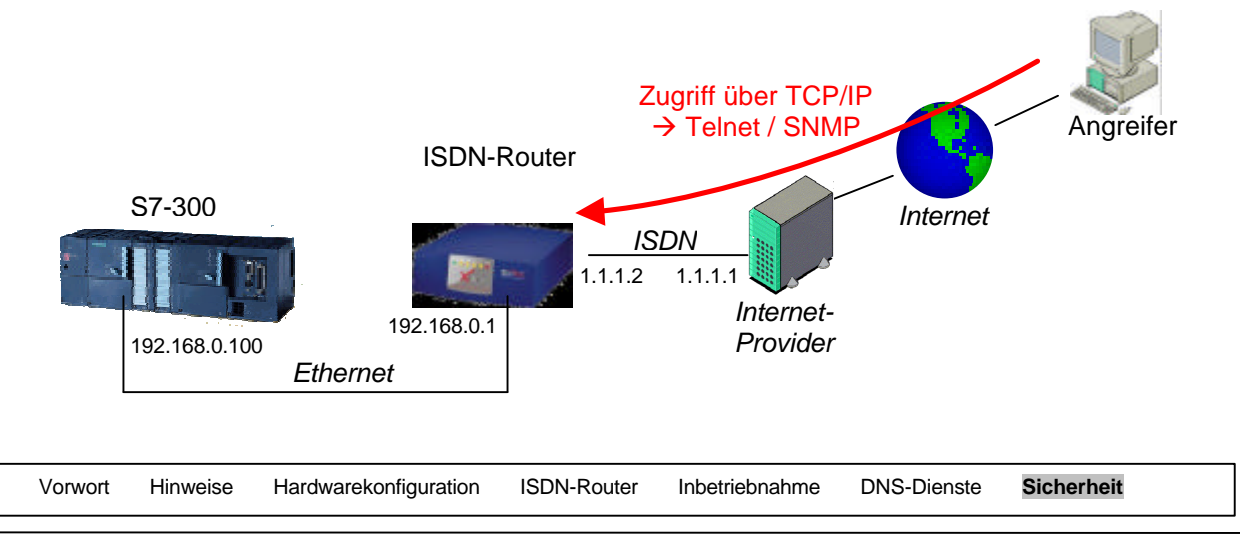

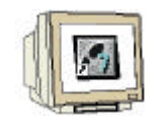

1. Wechseln Sie zunächst vom Hauptmenü in das Untermenü "IP". ( $\rightarrow$  IP  $\rightarrow$  Enter)

| X1200 Setup Tool                                             | BinTec Communications AG<br>bintec |
|--------------------------------------------------------------|------------------------------------|
|                                                              |                                    |
| Licenses System                                              |                                    |
| LAN : CM-100BT, Fast Ethernet                                |                                    |
| WAN : CM-1BRI, ISDN SO                                       |                                    |
| xDSL : CM-10BT, Ethernet                                     |                                    |
| WAN Partner<br>🎟 PPP X.25 CREDITS CAPI QoS VoIP              |                                    |
| Configuration Management<br>Monitoring and Debugging<br>Exit |                                    |
| Press (Ctrl-n), (Ctrl-p) to scroll through menu items        | ;, <return> to enter</return>      |

2. Wechseln Sie weiterhin in das Untermenü "Access Lists". (→ Access Lists → Enter)

| X1200 Setup Tool<br>[IP]: IP Configuration |                                                                                                    | BinTec Communications AG<br>bintec |
|--------------------------------------------|----------------------------------------------------------------------------------------------------|------------------------------------|
|                                            | Routing<br>Static Settings<br>Network Address Translation                                                    |                                    |
|                                            | Access Lists<br>Bandwidth on Demand (BOD)<br>IF address pool WAN (PPP)<br>IF address pool LAN (DHCP)<br>SNMF |                                    |
|                                            | DNS<br>DynDNS                                                                                                |                                    |
|                                            | Local Services Access Control<br>EXIT                                                                        |                                    |
| Press (Ctrl-n), (Ctrl-p)                   | to scroll through menu items,                                                                                | <return> to enter</return>         |

3. Wählen Sie hier die Filtereinstellungen aus, indem Sie auf "Filter" wechseln. (→ Filter → Enter)

| X1200 Setup Tool<br>[IP][ACCESS]: IP Access Lists |                      | BinTec Commun               | ications AG<br>bintec |
|---------------------------------------------------|----------------------|-----------------------------|-----------------------|
|                                                   |                      |                             |                       |
|                                                   |                      |                             |                       |
|                                                   |                      |                             |                       |
|                                                   | Filter               |                             |                       |
|                                                   | Rules<br>Interfaces  |                             |                       |
|                                                   | EXIT                 |                             |                       |
|                                                   |                      |                             |                       |
|                                                   |                      |                             |                       |
|                                                   |                      |                             |                       |
| Press (Ctrl-n), (Ctrl-p) to sc:                   | roll through menu it | ems, <return> to e</return> | nter                  |
|                                                   |                      |                             |                       |
| ort Hinweise Hardwarekonfig                       | uration ISDN-Router  | Inbetriebnahme              | DNS-Dienste           |

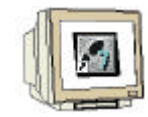

4. Zunächst müssen Sie eigene Filter definieren. Wählen Sie deshalb die Option "ADD" ( $\rightarrow$  ADD  $\rightarrow$  Enter)

| X1200 Setup Tool<br>[IP][ACCESS][FIL] | TER]: Configure IP Access Fil                                           | BinTec Communications AG<br>lter bintec                              |
|---------------------------------------|-------------------------------------------------------------------------|----------------------------------------------------------------------|
| Abbreviations:                        | sa (source IP address)<br>da (destination IP address)<br>it (icmp type) | sp (source port)<br>dp (destination port)<br>estab (TCP established) |
| Index Descr                           | Conditions                                                              |                                                                      |
|                                       |                                                                         |                                                                      |
|                                       |                                                                         |                                                                      |
| ADD                                   | DELETE                                                                  | EXIT                                                                 |
|                                       |                                                                         |                                                                      |

5. Mit einem Filter definieren Sie einen bestimmten Verbindungstyp. Für diesen Filter können später entsprechende Verhaltensregeln definiert werden. Erstellen Sie nun einen ersten Filter für einen HTTP-Zugriff auf die CP-Baugruppe indem Sie die folgenden Daten eintragen:

| Description:        | http-cp343it    | (Bezeichnung für den zu erstellenden Filter)                                    |
|---------------------|-----------------|---------------------------------------------------------------------------------|
| Protocol:           | tcp             | (Protokoll, auf das der Filter ansprechen soll)                                 |
| Destination Adress: | 192.168.0.100   | (Adresse der CP-Baugruppe)                                                      |
| Destination Mask:   | 255.255.255.255 | (Filter gilt nur für die angegebene IP-Adresse -<br>alle 4 Bytes sind relevant) |
| Destination Port:   | specify         | (spezifische Port-Nummer)                                                       |
| Specify Port        | 80              | (Portnummer für das HTTP-Protokoll)                                             |
| ·                   |                 |                                                                                 |

Speichern Sie die eingegebenen Daten mit "SAVE"

 $(\Rightarrow \text{Description} \Rightarrow \text{Protocol} \Rightarrow \text{Connection State} \Rightarrow \text{Dest. Adress} \Rightarrow \text{Dest. Mask} \Rightarrow \text{Dest. Port} \Rightarrow \text{Specify Port} \Rightarrow \text{SAVE} \Rightarrow \text{Enter})$ 

| X1200 Setup Tool<br>[IP][ACCESS][FILTER][ADD]: Co                                                    | onfigure IP Access Filter                                     | BinTec Comm | unications AG<br>bintec |
|----------------------------------------------------------------------------------------------------|---------------------------------------------------------------|-------------|-------------------------|
| Description<br>Index                                                                                 | http-cp343it                                                  |             |                         |
| Protocol tcp                                                                                         | Connection State any                                          |             |                         |
| Source Address<br>Source Mask<br>Source Port                                                         | any                                                           |             |                         |
| Destination Address<br>Destination Mask<br>Destination Port<br>Specify Port<br>Type of Service (TOS) | 192.168.0.100<br>255.255.255.255<br>specify<br>80<br>00000000 | TOS Mask    | 00000000                |
| SAVE                                                                                                 |                                                               | CANCEL      |                         |
|                                                                                                    |                                                               |             |                         |

| Vorwort Hinweise Hardwarekonfiguration ISDN-Router Inbetriebnahme DNS-Dienste Sicherhei |
|-----------------------------------------------------------------------------------------|
|-----------------------------------------------------------------------------------------|

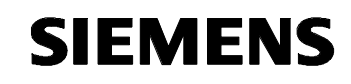

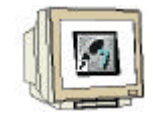

6. Fügen Sie über "ADD" eine weitere Filterregel hinzu. ( $\rightarrow$  ADD  $\rightarrow$  Enter)

| X1200 Setup Tool<br>[IP][ACCESS][FILTE | ER]: Configure IP Acc                                          | BinTec Communications AG<br>ess Filter bintec                                 |
|----------------------------------------|----------------------------------------------------------------|-------------------------------------------------------------------------------|
| Abbreviations: s<br>d<br>i             | a (source IP address<br>a (destination IP ad<br>it (icmp type) | ) sp (source port)<br>dress) dp (destination port)<br>estab (TCP established) |
| Index Descr<br>1 http-cp343            | Conditions<br>}it tcp, da 192.16                               | 8.0.100/32, dp 80                                                             |
|                                        |                                                                |                                                                               |
| ADD                                    | DELETE                                                         | EXIT                                                                          |
|                                        |                                                                |                                                                               |

7. Erstellen Sie nun einen weiteren Filter für einen HTTP-Zugriff aus dem internen Netzwerk in das Internet, indem Sie die folgenden Daten eintragen:

| Description:   | http-extern   | (Bezeichnung für den zu erstellenden Filter)    |
|----------------|---------------|-------------------------------------------------|
| Protocol:      | tcp           | (Protokoll, auf das der Filter ansprechen soll) |
| Source Adress: | 192.168.0.0   | (Adresse des internen Netzwerkes)               |
| Source Mask:   | 255.255.255.0 | (Filter gilt für das interne Netzwerk -         |
|                |               | nur die ersten 3 Bytes sind relevant)           |
| Source Port:   | specify       | (alle TCP-Ports sind inbegriffen)               |
| Specify Port   | 80            | (Portnummer für das HTTP-Protokoll)             |
|                |               |                                                 |

Speichern Sie die eingegebenen Daten mit "SAVE"

 $(\Rightarrow \text{Description} \Rightarrow \text{Protocol} \Rightarrow \text{Source Adress} \Rightarrow \text{Source Mask} \Rightarrow \text{Source Port} \Rightarrow \text{SAVE} \Rightarrow \text{Enter})$ 

| X1200 Setup Tool<br>[IP][ACCESS][FILTER][ADD]:                                                       | Configure IP Access H               | Filter | BinTec Comm | unications AG<br>bintec |
|----------------------------------------------------------------------------------------------------|-------------------------------------|--------|-------------|-------------------------|
| Description<br>Index                                                                                 | http-extern                         |        |             |                         |
| Protocol tcp                                                                                         | Connection State                    | any    |             |                         |
| Source Address<br>Source Mask<br>Source Port                                                         | 192.168.0.0<br>255.255.255.0<br>any |        |             |                         |
| Destination Address<br>Destination Mask<br>Destination Port<br>Specify Port<br>Type of Service (TOS) | specify<br>80<br>0000000            |        | TOS Mask    | 00000000                |
| SAVE                                                                                                 |                                     |        | CANCEL      |                         |
|                                                                                                    |                                     |        |             |                         |

|  | Vorwort | Hinweise | Hardwarekonfiguration | ISDN-Router | Inbetriebnahme | DNS-Dienste | Sicherheit |  |
|--|---------|----------|-----------------------|-------------|----------------|-------------|------------|--|
|--|---------|----------|-----------------------|-------------|----------------|-------------|------------|--|

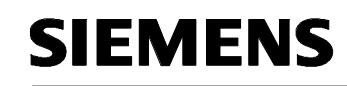

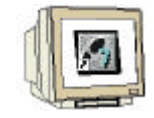

8. Fügen Sie über "ADD" eine weitere Filterregel hinzu. ( $\rightarrow$  ADD  $\rightarrow$  Enter)

| 1200 Setup Tool BinTec Communications AG<br>IP][ACCESS][FILTER]: Configure IP Access Filter |                                                                |                                                                      |  |  |  |  |
|---------------------------------------------------------------------------------------------|----------------------------------------------------------------|----------------------------------------------------------------------|--|--|--|--|
| Abbreviations: sa<br>da<br>it                                                               | (source IP address)<br>(destination IP address)<br>(icmp type) | sp (source port)<br>dp (destination port)<br>estab (TCP established) |  |  |  |  |
| Index Descr<br>1 http-cp343it<br>2 http-extern                                              | Conditions<br>tcp, da 192.168.0.10<br>tcp, sa 192.168.0.0/     | 10∕32, dp 80<br>'24, dp 80                                           |  |  |  |  |
| ADD                                                                                         | DELETE                                                         | EXIT                                                                 |  |  |  |  |
|                                                                                             |                                                                |                                                                      |  |  |  |  |

9. Erstellen Sie nun einen dritten Filter für die Antwort auf eine HTTP-Anfrage, indem Sie die folgenden Daten eintragen:

| Description:        | http-antwort  | (Bezeichnung für den zu erstellenden Filter)    |
|---------------------|---------------|-------------------------------------------------|
| Protocol:           | tcp           | (Protokoll, auf das der Filter ansprechen soll) |
| Connection State:   | established   | (die Verbindung muss bereits bestehen)          |
| Source Port:        | specify       | (spezifische Port-Nummer)                       |
| Specify Port        | 80            | (Portnummer für das HTTP-Protokoll)             |
| Destination Adress: | 192.168.0.0   | (Adresse des internen Netzwerkes)               |
| Destination Mask:   | 255.255.255.0 | (Filter gilt für das interne Netzwerk -         |
|                     |               | nur die ersten 3 Bytes sind relevant)           |

Speichern Sie die eingegebenen Daten mit "SAVE"

 $(\Rightarrow \text{Description} \Rightarrow \text{Protocol} \Rightarrow \text{Connection State} \Rightarrow \text{Source Port} \Rightarrow \text{Specify Port} \Rightarrow \text{Dest. Adress} \Rightarrow \text{Dest. Mask} \Rightarrow \text{SAVE} \Rightarrow \text{Enter})$ 

| X1200 Setup Tool<br>[IP][ACCESS][FILTER][ADD]:               | Configure IP Access H               | BinTec Comm<br>Filter | unications AG<br>bintec |
|--------------------------------------------------------------|-------------------------------------|-----------------------|-------------------------|
| Description<br>Index                                         | http-antwort                        |                       |                         |
| Protocol tcp                                                 | Connection State                    | established           |                         |
| Source Address<br>Source Mask<br>Source Port<br>Specify Port | specify<br>80                       |                       |                         |
| Destination Address<br>Destination Mask<br>Destination Port  | 192.168.0.0<br>255.255.255.0<br>any |                       |                         |
| Type of Service (TOS)                                        | 0000000                             | TOS Mask              | 00000000                |
| SAVE                                                         |                                     | CANCEL                |                         |
|                                                              |                                     |                       |                         |

| Vorwort | Hinweise | Hardwarekonfiguration | ISDN-Router | Inbetriebnahme | DNS-Dienste | Sicherheit |  |
|---------|----------|-----------------------|-------------|----------------|-------------|------------|--|
|         |          |                       |             |                |             |            |  |

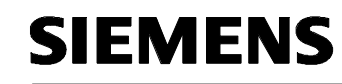

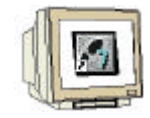

10. Fügen Sie über "ADD" noch eine letzte Filterregel hinzu. ( $\rightarrow$  ADD  $\rightarrow$  Enter)

| 1200 Setup Tool BinTec Communications AG<br>IP][ACCESS][FILTER]: Configure IP Access Filter |                                                                                          |                                                                      |  |  |  |
|---------------------------------------------------------------------------------------------|------------------------------------------------------------------------------------------|----------------------------------------------------------------------|--|--|--|
| Abbreviations: sa (so<br>da (de<br>it (ic                                                   | urce IP address)<br>stination IP address)<br>mp type)                                    | sp (source port)<br>dp (destination port)<br>estab (TCP established) |  |  |  |
| Index Descr<br>1 http-cp343it<br>2 http-extern<br>3 http-antwort                            | Conditions<br>tcp, da 192.168.0.100/<br>tcp, sa 192.168.0.0/24<br>tcp, da 192.168.0.0/24 | 32, dp 80<br>, dp 80<br>, sp 80, estab                               |  |  |  |
| ADD                                                                                         | DELETE E.                                                                                | XIT                                                                  |  |  |  |
|                                                                                             |                                                                                          |                                                                      |  |  |  |

11. Erstellen Sie noch einen letzten Filter für alle Verbindungen, indem Sie als Description "all" eintragen und die anderen Parameter im Originalzustand belassen. Speichern Sie die eingegebenen Daten mit "SAVE". ( $\rightarrow$  Description: all  $\rightarrow$  SAVE  $\rightarrow$  Enter)

| X1200 Setup Tool<br>[IP][ACCESS][FILTER][ADD]:              | Configure IP Access F: | BinTec Communications AG<br>ilter bintec |
|-------------------------------------------------------------|------------------------|------------------------------------------|
| Description<br>Index                                        | all                    |                                          |
| Protocol any                                                |                        |                                          |
| Source Address<br>Source Mask<br>Source Port                | any                    |                                          |
| Destination Address<br>Destination Mask<br>Destination Port | any                    |                                          |
| Type of Service (TOS)                                       | 0000000                | TOS Mask 00000000                        |
| SAVE                                                        |                        | CANCEL                                   |
|                                                             |                        | _                                        |

12. Verlassen Sie nun die Filtereinstellungen durch EXIT. ( $\rightarrow$  EXIT  $\rightarrow$  Enter)

| X120<br>[IP]           | )0 Se<br> [ACC | tup Tool<br>ESS][FIL                             | TER]: Co                      | onfigure IP A                                                 | ccess Filte                               | r                      | BinTec Commur                                        | nications AG<br>bintec |
|------------------------|----------------|--------------------------------------------------|-------------------------------|---------------------------------------------------------------|-------------------------------------------|------------------------|------------------------------------------------------|------------------------|
| AL                     | brev           | iations:                                         | sa (sou<br>da (des<br>it (icu | arce IP addres<br>stination IP a<br>np type)                  | ss)<br>address)                           | sp (<br>dp (<br>esta   | source port)<br>destination port<br>b (TCP establisł | ;)<br>ned)             |
| In<br>1<br>2<br>3<br>4 | ndex           | Descr<br>http-cp3<br>http-ext<br>http-ant<br>all | 43it<br>ern<br>wort           | Conditions<br>tcp, da 192.:<br>tcp, sa 192.:<br>tcp, da 192.: | 168.0.100/3<br>168.0.0/24,<br>168.0.0/24, | (2, dp<br>dp 8<br>sp 8 | 0 80<br>0<br>0, estab                                |                        |
|                        | ÅDD            |                                                  |                               | DELETE                                                        | D                                         | IIT                    |                                                      |                        |
|                        |                |                                                  |                               |                                                               |                                           |                        |                                                      |                        |
| Vorwort                | Hi             | nweise                                           | Hardwa                        | rekonfiguration                                               | ISDN-Rou                                  | uter                   | Inbetriebnahme                                       | DNS-Dienste            |

Sicherheit

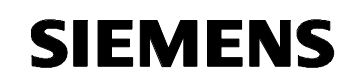

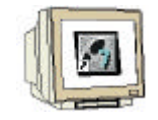

13. Wechseln Sie über "Rules" zur Regel-Konfiguration. ( $\rightarrow$  Rules  $\rightarrow$  Enter)

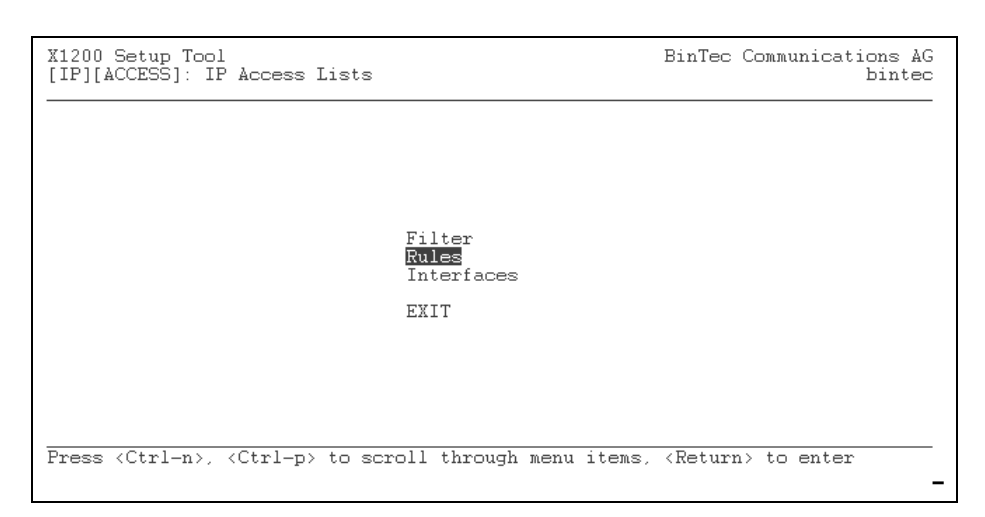

14. Fügen Sie über "ADD" eine neue Regel hinzu. ( $\rightarrow$  ADD  $\rightarrow$  Enter)

| X1200 Setup Tool<br>[IP][ACCESS][RULE]: Configure IP Access Rules<br>BinTec Communications AG<br>bintec |                                                          |                                 |                                                       |  |  |
|----------------------------------------------------------------------------------------------------|----------------------------------------------------------|---------------------------------|-------------------------------------------------------|--|--|
| Abbreviations:                                                                                          | RI (Rule Index)<br>FI (Filter Index<br>NRI (Next Rule In | M (Acti<br>x) !M (Acti<br>idex) | on if filter matches)<br>on if filter does not match) |  |  |
| RI FI NRI                                                                                               | Action Filter                                            | Conditions                      |                                                       |  |  |
|                                                                                                    |                                                          |                                 |                                                       |  |  |
|                                                                                                    |                                                          |                                 |                                                       |  |  |
|                                                                                                    |                                                          |                                 |                                                       |  |  |
|                                                                                                    |                                                          |                                 |                                                       |  |  |
| ADD                                                                                                    | DELETE                                                   | REORG                           | EXIT                                                  |  |  |
|                                                                                                    |                                                          |                                 |                                                       |  |  |
|                                                                                                    |                                                          |                                 |                                                       |  |  |
|                                                                                                    |                                                          |                                 | -                                                     |  |  |

15. Geben Sie unter "Action" "allow M" an und wählen dazu den Filter "http-cp343it" aus. Dadurch werden Anfragen an die CP-Baugruppe durch den Paketfilter durchgelassen. Speichern Sie anschließend die Einstellungen durch "SAVE". ( $\rightarrow$  Action  $\rightarrow$  Filter  $\rightarrow$  SAVE  $\rightarrow$  Enter)

| wort | Hinweise     | Hardwarekonfiguration  | ISDN-Router  | Inbetriebnahme | DNS-Dienste  | Sicherh |
|------|--------------|------------------------|--------------|----------------|--------------|---------|
|      |              |                        |              |                | _            |         |
|      |              | SAVE                   |              | CANCEL         |              |         |
|      |              |                        |              |                |              |         |
|      |              |                        |              |                |              |         |
|      | Filter       | http-cp                | 343it (1)    |                |              |         |
|      | Action       | allow                  | М            |                |              |         |
|      |              |                        |              |                |              |         |
|      |              |                        |              |                |              |         |
| [IP] | [ACCESS][RU  | LE][ADD]: Configure IF | Access Rules |                | bintec       |         |
| X120 | 10 Setup Too | 1                      |              | BinTec Commu   | nications AG |         |

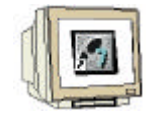

16. Fügen Sie über "ADD" eine weitere Regel hinzu. ( $\rightarrow$  ADD  $\rightarrow$  Enter)

| #1200 Setup Tool BinTec Communications AG<br>[IP][ACCESS][RULE]: Configure IP Access Rules bintec |                                                                        |                                                               |  |  |  |
|---------------------------------------------------------------------------------------------------|------------------------------------------------------------------------|---------------------------------------------------------------|--|--|--|
| Abbreviations:                                                                                    | RI (Rule Index) M (<br>FI (Filter Index) !M (<br>NRI (Next Rule Index) | Action if filter matches)<br>Action if filter does not match) |  |  |  |
| RI FI NRI<br>1 1 0                                                                                | Action Filter Condit<br>allow M http-cp343 tcp, d                      | ions<br>la 192.168.0.100/32, dp 80                            |  |  |  |
|                                                                                                   |                                                                        |                                                               |  |  |  |
| ADD                                                                                               | DELETE REORG                                                           | EXIT                                                          |  |  |  |
|                                                                                                   |                                                                        |                                                               |  |  |  |

17. Geben Sie hier ebenfalls "allow M" unter "Action" an und wählen den Filter "http-extern" aus. Dies erlaubt den Zugriff ins Internet über den Port 80. Speichern Sie anschließend die Einstellungen durch "SAVE". ( $\rightarrow$  Action  $\rightarrow$  Filter  $\rightarrow$  SAVE  $\rightarrow$  Enter)

| X1200 Setup Tool<br>[IP][ACCESS][RULE][ADD]: Conf | BinTec Communications AG<br>igure IP Access Rules bintec |
|---------------------------------------------------|----------------------------------------------------------|
|                                                   |                                                          |
| Insert behind Rule                                | RI 1 FI 1 (http-cp343it)                                 |
| Action                                            | allow M                                                  |
| Filter                                            | http-extern (2)                                          |
|                                                   |                                                          |
|                                                   |                                                          |
|                                                   |                                                          |
| SAVE                                              | CANCEL                                                   |
|                                                   | -                                                        |

18. Fügen Sie über "ADD" eine dritte Regel hinzu. ( $\rightarrow$  ADD  $\rightarrow$  Enter)

| X1200 Setup Tool BinTec Communications AG<br>[IP][ACCESS][RULE]: Configure IP Access Rules bintec                                              |                                                                                                    |  |  |  |  |
|----------------------------------------------------------------------------------------------------|----------------------------------------------------------------------------------------------------|--|--|--|--|
| Abbreviations: RI (Rule Index) M (Action if filter matches)<br>FI (Filter Index) !M (Action if filter does not match)<br>NRI (Next Rule Index) |                                                                                                    |  |  |  |  |
| RI FI NRI<br>1 1 2<br>2 2 0                                                                                                    | Action Filter Conditions<br>allow M http-cp343 tcp, da 192.168.0.100/32, dp 80<br>allow M http-exter tcp, sa 192.168.0.0/24, dp 80 |  |  |  |  |
|                                                                                                    |                                                                                                    |  |  |  |  |
| ADD                                                                                                    | DELETE REORG EXIT                                                                                                    |  |  |  |  |
|                                                                                                    |                                                                                                    |  |  |  |  |

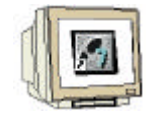

19. Geben Sie auch hier "allow M" unter "Action" an und wählen den Filter "http-antwort" aus. Dadurch werden Antworten von Webservern im Internet durchgelassen. Speichern Sie anschließend die Einstellungen durch "SAVE". ( $\rightarrow$  Action  $\rightarrow$  Filter  $\rightarrow$  SAVE  $\rightarrow$  Enter)

| X1200 Setup Tool<br>[IP][ACCESS][RULE][ADD]: Conf | BinTec Communications AG<br>igure IP Access Rules bintec |
|---------------------------------------------------|----------------------------------------------------------|
|                                                   |                                                          |
| Insert behind Rule                                | RI 2 FI 2 (http-extern)                                  |
| Action                                            | allow M                                                  |
| Filter                                            | http-antwort (3)                                         |
|                                                   |                                                          |
|                                                   |                                                          |
|                                                   |                                                          |
| SAVE                                              | CANCEL                                                   |
|                                                   | -                                                        |

20. Fügen Sie über "ADD" eine letzte Regel hinzu. ( $\rightarrow$  ADD  $\rightarrow$  Enter)

| X1200 Setup Tool BinTec Communications AG<br>[IP][ACCESS][RULE]: Configure IP Access Rules bintec                                              |                                                                            |                                                                              |                                                               |  |  |
|----------------------------------------------------------------------------------------------------|----------------------------------------------------------------------------|------------------------------------------------------------------------------|---------------------------------------------------------------|--|--|
| Abbreviations: RI (Rule Index) M (Action if filter matches)<br>FI (Filter Index) !M (Action if filter does not match)<br>NRI (Next Rule Index) |                                                                            |                                                                              |                                                               |  |  |
| RI FI NRI<br>1 1 2<br>2 2 3<br>3 3 0                                                                                                    | Action Filter<br>allow M http-cp34<br>allow M http-ext<br>allow M http-ant | Conditions<br>13 top, da 192.168<br>er top, sa 192.168<br>ro top, da 192.168 | 8.0.100/32, dp 80<br>.0.0/24, dp 80<br>8.0.0/24, sp 80, estab |  |  |
| ADD                                                                                                    | DELETE                                                                     | REORG EXIT                                                                   |                                                               |  |  |
|                                                                                                    |                                                                            |                                                                              | -                                                             |  |  |

21. Geben Sie hier unter "Action" "deny M" an und wählen den Filter "all" aus. Dadurch werden alle Verbindungen, die nicht durch vorherige Filter erlaubt wurden, abgewiesen. Speichern Sie anschließend die Einstellungen durch "SAVE". ( $\rightarrow$  Action  $\rightarrow$  Filter  $\rightarrow$  SAVE  $\rightarrow$  Enter)

|    | SAVE              | CANCEL                   |
|----|-------------------|--------------------------|
|    |                   |                          |
|    |                   |                          |
| Fi | ilter             | all (4)                  |
| Ac | ction             | allow M                  |
| In | nsert behind Rule | RI 3 FI 3 (http-antwort) |

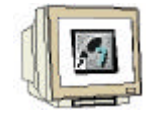

22. Verlassen Sie nun die Regel-Konfiguration über "EXIT". ( $\rightarrow$  EXIT  $\rightarrow$  Enter)

| X1200 Setup Tool<br>[IP][ACCESS][RUL          | E]: Configure IP A                                                                       | ccess Rules                                                                  | BinTec Communications AG<br>bintec                          |
|-----------------------------------------------|------------------------------------------------------------------------------------------|------------------------------------------------------------------------------|-------------------------------------------------------------|
| Abbreviations:                                | RI (Rule Index)<br>FI (Filter Inde:<br>NRI (Next Rule I                                  | M (Action if<br>x) !M (Action if<br>ndex)                                    | filter matches)<br>filter does not match)                   |
| RI FI NRI<br>1 1 2<br>2 2 3<br>3 3 4<br>4 4 0 | Action Filter<br>allow M http-cp3<br>allow M http-ext<br>allow M http-ant<br>allow M all | Conditions<br>43 tcp, da 192.168<br>er tcp, sa 192.168<br>wo tcp, da 192.168 | .0.100/32, dp 80<br>.0.0/24, dp 80<br>.0.0/24, sp 80, estab |
| ADD                                           | DELETE                                                                                   | REORG EXIT                                                                   | i                                                           |
|                                               |                                                                                          |                                                                              |                                                             |

23. Wechseln Sie über "Interface" zu den Schnittstelleneinstellungen. (→ Interfaces → Enter)

| X1200 Setup Tool<br>[IP][ACCESS]: IP Access Lists      | BinTec Communications AG<br>bintec |
|--------------------------------------------------------|------------------------------------|
|                                                        |                                    |
|                                                        |                                    |
| Filter<br>Rules<br>Interfaces                          |                                    |
| EXIT                                                   |                                    |
|                                                        |                                    |
| Press (Ctrl-n), (Ctrl-p) to scroll through menu items, | , <return> to enter</return>       |

24. Hier sollten alle Schnittstellen mit der ersten Filterregel beginnen um diese entsprechend zu sichern. Wenn Sie die Filterregeln für einzelne Schnittstellen (z.B. LAN-Anschluss) deaktivieren möchten, wählen Sie als "First Rule" die Option "none" aus.

Verlassen Sie die Schnittstelleneinstellungen durch "EXIT". ( $\rightarrow$  EXIT  $\rightarrow$  Enter)

| X1200 Setup Tool<br>[IP][ACCESS][INTERFACES]: Configure Firs                         | BinTec Communications AG<br>t Rules bintec                                                                                           |
|--------------------------------------------------------------------------------------|----------------------------------------------------------------------------------------------------|
| Configure first rules for interfaces                                                 |                                                                                                    |
| Interface First Rule<br>PROVIDER 1<br>en1 1<br>en1-snap 1<br>en3-0 1<br>en3-0-snap 1 | First Filter<br>1 (http-cp343it)<br>1 (http-cp343it)<br>1 (http-cp343it)<br>1 (http-cp343it)<br>1 (http-cp343it)<br>1 (http-cp343it) |
| EXIT                                                                                 |                                                                                                    |
|                                                                                      | -                                                                                                    |

|  | Vorwort | Hinweise | Hardwarekonfiguration | ISDN-Router | Inbetriebnahme | DNS-Dienste | Sicherheit |  |
|--|---------|----------|-----------------------|-------------|----------------|-------------|------------|--|
|--|---------|----------|-----------------------|-------------|----------------|-------------|------------|--|

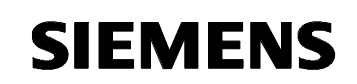

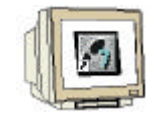

25. Verlassen Sie die Paketfilterkonfiguration über "EXIT". (→ EXIT → Enter)

| X1200 Setup Tool<br>[IP][ACCESS]: IP Access Lists                        | BinTec Communications AG<br>bintec |
|--------------------------------------------------------------------------|------------------------------------|
|                                                                          |                                    |
|                                                                          |                                    |
| Filter<br>Rules<br>Interfaces                                            |                                    |
| EXIT                                                                     |                                    |
|                                                                          |                                    |
| Press <ctrl-n>, <ctrl-p> to scroll through menu items,</ctrl-p></ctrl-n> | <return> to enter</return>         |

26. Verlassen Sie anschließend auch die IP-Konfiguration über "EXIT". (→ EXIT → Enter)

| X1200 Setup Tool<br>[IP]: IP Configuration |                                                                                                    | BinTec Communications AG<br>bintec |
|--------------------------------------------|----------------------------------------------------------------------------------------------------|------------------------------------|
|                                            | Routing<br>Static Settings<br>Network Address Translation                                                    |                                    |
|                                            | Access Lists<br>Bandwidth on Demand (BOD)<br>IP address pool WAN (PPP)<br>IP address pool LAN (DHCP)<br>SNMP |                                    |
|                                            | DNS<br>DynDNS                                                                                                |                                    |
|                                            | Local Services Access Control                                                                                |                                    |
| Press (Ctrl-n), (Ctrl-p)                   | > to scroll through menu items,                                                                              | <return> to enter</return>         |

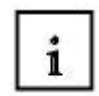

#### Back Route Verification

Neben dem Paketfilter gibt es noch einen weiteren Mechanismus, der möglichst eingesetzt werden sollte. Bei der "Back Route Verification" handelt es sich um ein Verfahren gegen das sogenannte IP-Spoofing. Dabei werden die Quelladressen der IP-Pakete gefälscht, wodurch sich verschiedene Sicherungsmaßnahmen überlisten lassen.

Die nächsten Schritte zeigen, wie Sei den "Back Route Verification"-Mechanismus in dem ISDN-Router aktivieren können.

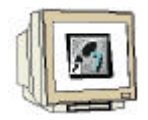

1. Wechseln Sie in das Untermenü "WAN Partner". (→ WAN Partner → Enter)

| X1200 Setup                                                                                                    | Tool                                                 | BinTec Communications AG<br>bintec |
|----------------------------------------------------------------------------------------------------|------------------------------------------------------|------------------------------------|
|                                                                                                    |                                                      |                                    |
| Licenses                                                                                                    | System                                               |                                    |
| LAN :                                                                                                    | CM-100BT, Fast Ethernet                              |                                    |
| VAN :                                                                                                    | CM-1BRI, ISDN SO                                     |                                    |
| xDSL :                                                                                                    | CM-10BT, Ethernet                                    |                                    |
| WAN Partner<br>IP PPP X.:                                                                                                    | 25 CREDITS CAPI QoS VoIP                             |                                    |
| Configuratio<br>Monitoring a<br>Exit                                                                                             | on Management<br>and Debugging                       |                                    |
| Press <ctrl-< td=""><td>-n&gt;, <ctrl-p> to scroll through menu items,</ctrl-p></td><td><return> to enter</return></td></ctrl-<> | -n>, <ctrl-p> to scroll through menu items,</ctrl-p> | <return> to enter</return>         |

2. Wählen Sie hier den entsprechenden Provider (siehe Kapitel 4.4) aus und drücken die Enter-Taste. ( $\rightarrow$  Provider auswählen  $\rightarrow$  Enter)

| X1200 Setup Tool<br>[WAN]: WAN Partners<br> |                            | ]             | BinTec Communications AG<br>bintec |
|---------------------------------------------|----------------------------|---------------|------------------------------------|
| Current WAN Partner                         | Configuration              |               |                                    |
| Partnername                                 | Protocol                   | <u>S</u><br>h | tate<br>locked                     |
|                                             | FFF                        |               |                                    |
|                                             |                            |               |                                    |
|                                             |                            |               |                                    |
|                                             |                            |               |                                    |
| ADD                                         | DELETE                     | EXIT          |                                    |
|                                             |                            |               |                                    |
| Press (Ctrl-n), (Ctrl-p)                    | to scroll, <space></space> | tag⁄untag Di  | ELETE, <return> to edit</return>   |
|                                             |                            |               | -                                  |

|  | Vorwort | Hinweise | Hardwarekonfiguration | ISDN-Router | Inbetriebnahme | DNS-Dienste | Sicherheit |  |
|--|---------|----------|-----------------------|-------------|----------------|-------------|------------|--|
|--|---------|----------|-----------------------|-------------|----------------|-------------|------------|--|

| II. |  |
|-----|--|
|     |  |
|     |  |
| U   |  |

3. Wechseln Sie in das Untermenü "IP >". ( $\rightarrow$  IP  $\rightarrow$  Enter)

| munications AG<br>bintec | BinTec Com | ner                       | (1200 Setup Tool<br>WAN][EDIT]: Configure WAN Part:                       |
|--------------------------|------------|---------------------------|---------------------------------------------------------------------------|
|                          |            | PROVIDER                  | Partner Name                                                              |
|                          |            | PPP<br>none<br>none<br>no | Encapsulation<br>Encryption<br>Compression<br>Calling Line Identification |
|                          |            |                           | PPP ><br>Advanced Settings ><br>WAN Numbers ><br>Weekly Schedule >        |
|                          |            |                           | IP ><br>Bridge >                                                          |
|                          | CANCEL     |                           | SAVE                                                                      |
|                          | CANCEL     |                           | SAVE                                                                      |

4. Wechseln Sie weiterhin in das Untermenü "Advanced Settings >".

 $(\rightarrow$  Advanced Settings  $> \rightarrow$  Enter)

| X1200 Setup Tool<br>[WAN][EDIT][IP]: IP Configuration (PROVI | BinTec Communications AG<br>DER) bintec |
|--------------------------------------------------------------|-----------------------------------------|
| IP Transit Network                                           | dynamic client                          |
| Default Route<br>Enable NAT                                  | yes<br>yes                              |
| Advanced Settings ><br>SAVE                                  | Càncel                                  |
|                                                              | _                                       |

5. Ändern Sie hier die Option "Back Route Verify" auf "on" um den entsprechenden Mechanismus zu aktivieren. Bestätigen Sie die Änderungen mit OK. ( $\rightarrow$  Back Route Verify: on  $\rightarrow$  OK  $\rightarrow$  Enter)

| X1200 Setup Tool<br>[WAN][EDIT][IP][ADVANCED]: Advanced            | BinTec Communications AG<br>l Settings (PROVIDER) bintec |
|--------------------------------------------------------------------|----------------------------------------------------------|
|                                                                    |                                                          |
| RIP Send<br>RIP Receive                                            | none                                                     |
| Van Jacobson Header Compression<br>Dynamic Name Server Negotiation | off<br>client (receive)                                  |
| IP Accounting<br>Back Route Verify<br>Route Announce<br>Proxy Arp  | off<br>on<br>up or dormant<br>off                        |
| OK                                                                 | CANCEL                                                   |
| Use (Space) to select                                              |                                                          |

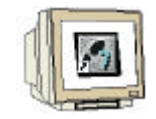

#### 6. Speichern Sie die neuen Einstellungen mit "SAVE" ab. (→ SAVE → Enter)

| IP Transit Network dynamic client<br>Default Route yes<br>Enable NAT yes | X1200 Setup Tool<br>[WAN][EDIT][IP]: IP Con | nfiguration (PROVIDER) | BinTec Communications AG<br>bintec |
|--------------------------------------------------------------------------|---------------------------------------------|------------------------|------------------------------------|
| Default Route yes<br>Enable NAT yes                                      | IP Transit Network                          | dynami                 | ic client                          |
|                                                                          | Default Route<br>Enable NAT                 | yes<br>yes             |                                    |
| Advanced Settings > CANCEL                                               | Advanced Settings ><br>                     |                        | CANCEL                             |

7. Speichern Sie auch die neuen Providereinstellungen über "SAVE" ab. (→ SAVE → Enter)

| X1200 Setup Tool<br>[WAN][EDIT]: Configure WAN Partner                    |                           | BinTec Communications AG<br>bintec |
|---------------------------------------------------------------------------|---------------------------|------------------------------------|
| Partner Name                                                              | PROVIDER                  |                                    |
| Encapsulation<br>Encryption<br>Compression<br>Calling Line Identification | PPP<br>none<br>none<br>no |                                    |
| PPP ><br>Advanced Settings ><br>WAN Numbers ><br>Weekly Schedule >        |                           |                                    |
| IP ><br>Bridge >                                                          |                           |                                    |
| SAVE                                                                      |                           | CANCEL                             |
|                                                                           |                           | -                                  |

8. Verlassen Sie über "EXIT" die WAN-Partner-Einstellungen. (→ EXIT → Enter)

| X120<br>[WAN | 10 Setup Too<br>[]: WAN Part | l<br>ners             |               | BinTec Commu     | nications AG<br>bintec |          |
|--------------|------------------------------|-----------------------|---------------|------------------|------------------------|----------|
|              | Current WA                   | N Partner Configurat  | ion           |                  |                        |          |
|              | Partnern<br>PROVIDER         | ame P:<br>Pi          | rotocol<br>pp | State<br>dormant |                        |          |
|              |                              |                       |               |                  |                        |          |
|              |                              |                       |               |                  |                        |          |
|              | ADD                          | DELETE                | EXIT          |                  |                        |          |
|              |                              |                       |               |                  |                        |          |
|              |                              |                       |               |                  |                        |          |
| 'orwort      | Hinweise                     | Hardwarekonfiguration | ISDN-Router   | Inbetriebnahme   | DNS-Dienste            | Sicherhe |

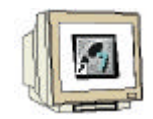

9. Beenden Sie das Setup-Programm über EXIT. ( $\rightarrow$  Exit  $\rightarrow$  Enter)

| X1200 Setup Tool                                             | BinTec Communications AG<br>bintec |
|--------------------------------------------------------------|------------------------------------|
|                                                              |                                    |
| Licenses System                                              |                                    |
| LAN : CM-100BT, Fast Ethernet                                |                                    |
| WAN : CM-1BRI, ISDN SO                                       |                                    |
| xDSL : CM-10BT, Ethernet                                     |                                    |
| WAN Partner<br>IP PPP X.25 CREDITS CAPI QoS VoIP             |                                    |
| Configuration Management<br>Monitoring and Debugging<br>Exit |                                    |
| Press (Ctrl-n), (Ctrl-p) to scroll through menu items,       | . <return> to enter -</return>     |

10. Zum Abschluss speichern Sie die vorgenommenen Einstellungen als Boot-Konfiguration, damit diese auch nach einem Abschalten des ISDN-Routers noch aktiv sind. Wählen Sie dazu die Option "Save as boot configuration and exit". ( $\rightarrow$  Save as boot configuration and exit  $\rightarrow$  Enter)

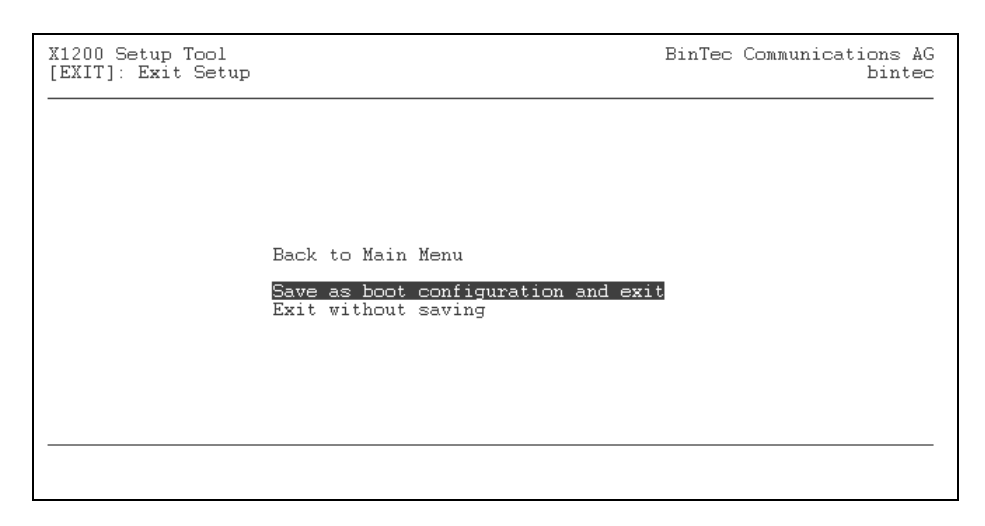

Nun haben Sie die wichtigsten Sicherheitseinstellungen vorgenommen. Für weitere Einstellungen sei an dieser Stelle auf das entsprechende Handbuch des ISDN-Routers verwiesen.

| Vorwort | Hinweise | Hardwarekonfiguration | ISDN-Router | Inbetriebnahme | DNS-Dienste | Sicherheit |
|---------|----------|-----------------------|-------------|----------------|-------------|------------|
|---------|----------|-----------------------|-------------|----------------|-------------|------------|